# Interactive BIOS simulator

# HP All-in-One PC 21-b000I/A

### Welcome to the interactive BIOS simulator for the HP All-in-One PC 21-b000I/A

### Here's how to use it...

**BIOS Utility Menus:** (Click the link to navigate to the individual menus) On this page you will find thumbnail images of each of the product's BIOS utility menus. To view a specific menu in greater detail, simply click that thumbnail. Just as in the live BIOS, on each menu, you can select the tab of each of the other utility menus to navigate directly to that menu.

### Menu options:

While the menu options cannot be toggled, many of them offer item specific information about that option. To view this information, use the cursor to rollover the option and the information will present in a pane on the right of the BIOS screen.

### That's it!

On every page there is a link that brings you back to either this Welcome page or the BIOS Utility Menus page enabling you to navigate to whatever BIOS option you wish to review.

# **BIOS Utility Menus**

Main

Security

Configuration

**Boot Options** 

Exit

### Main Menu

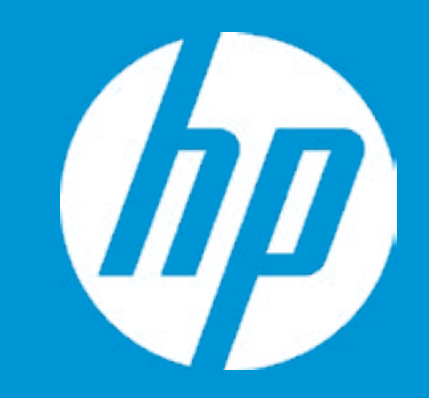

### Main

System Time System Date Product Name System Family Product Number System Board ID Processor Type Total Memory BIOS Vendor

Serial Number UUID System Board CT Number Factory installed OS Primary Battery SN 1

Build ID Feature Byte [22:02:59] [09/18/2020] HP All-in-One 21-b0xxx HP OPP 12134567#ABA 87F8 Intel(R) Core(TM) i5-1035G1 ( 32 GB AMI B.10

1CZ0250BP3 5C9F4AEE-569D-22E6-0E0E PJVVE02MVDU25H Win10 00600 12/04/2019

20WW2WITaf#SABA#DABA 3K3Q 6b7K 7P7S 7WaB apaq mHmM n3n4 .2M

|                          | Item Specific Help                                                        |
|--------------------------|---------------------------------------------------------------------------|
|                          | 1. Provides firmware revision information of devices built in the system. |
|                          | 2. View System Log.                                                       |
| CPU @ 1.00 GHz           |                                                                           |
|                          |                                                                           |
|                          |                                                                           |
|                          |                                                                           |
| -085783A8A377            |                                                                           |
|                          |                                                                           |
|                          |                                                                           |
| asbC bhcb dUdX dpdq fPm9 |                                                                           |

# Main Menu

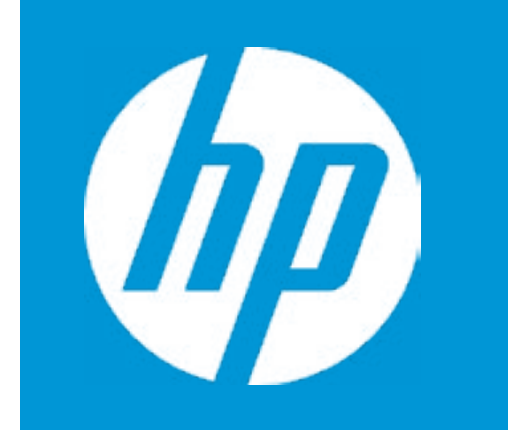

### Main

Device Firmware Revision

| Embedded Controller           | 63.16        |
|-------------------------------|--------------|
| Intel ME (Management Engine)  | 13.0.35.1508 |
| GOP (Graphic Output Protocol) | 14.0.1039    |

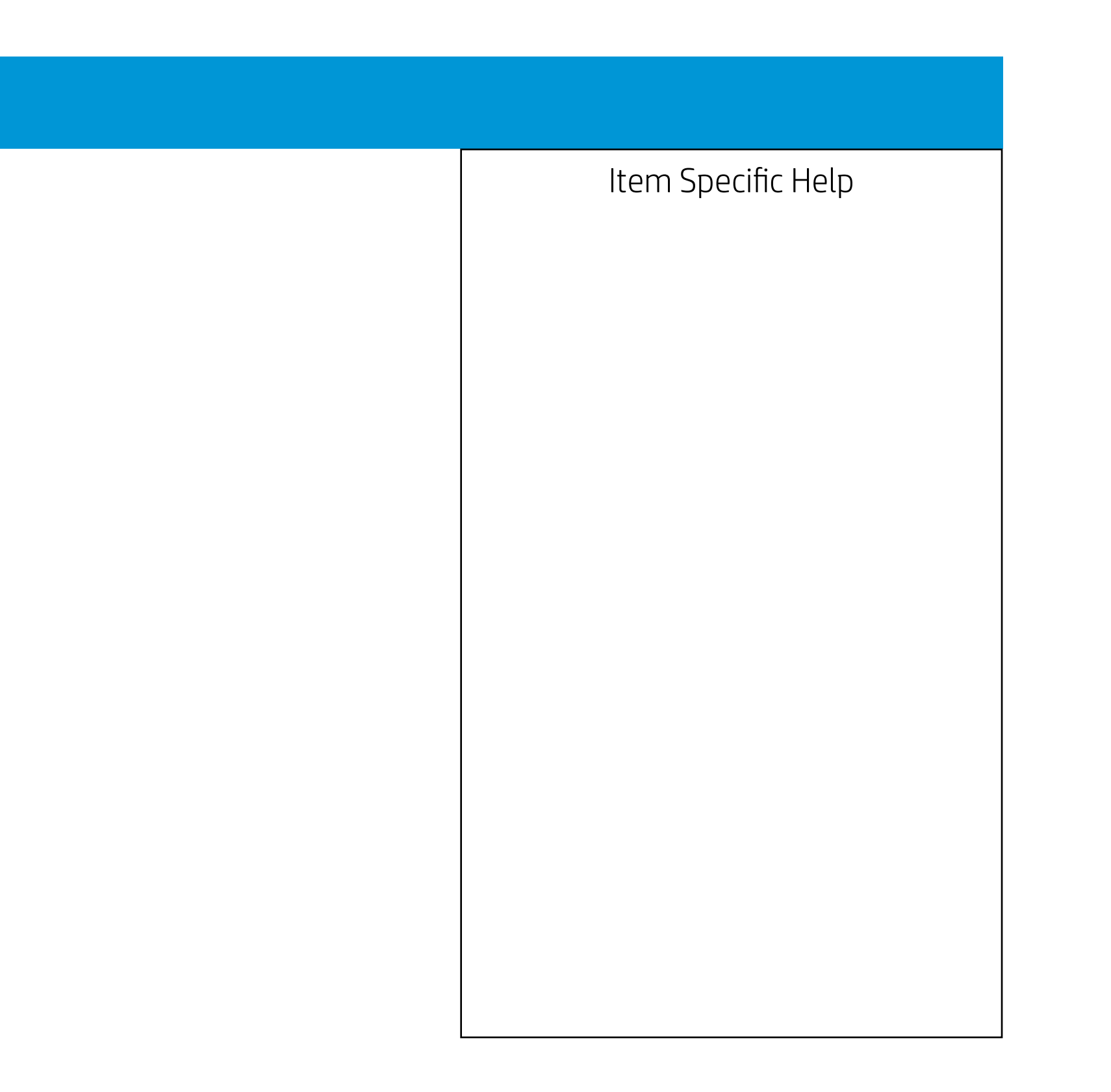

## Main Menu

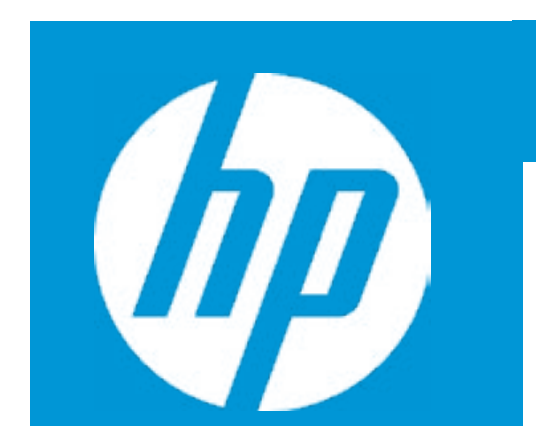

### Main

System Log

Result:

Time:

- No Data -

- No Data -

- No Data -

- No Data -

- No Data -

- No Data -

- No Data -

- No Data -

- No Data -

- No Data -

- No Data -

- No Data -- No Data -

- No Data -

- No Data -

- No Data -

- No Data -

- No Data -

- No Data -

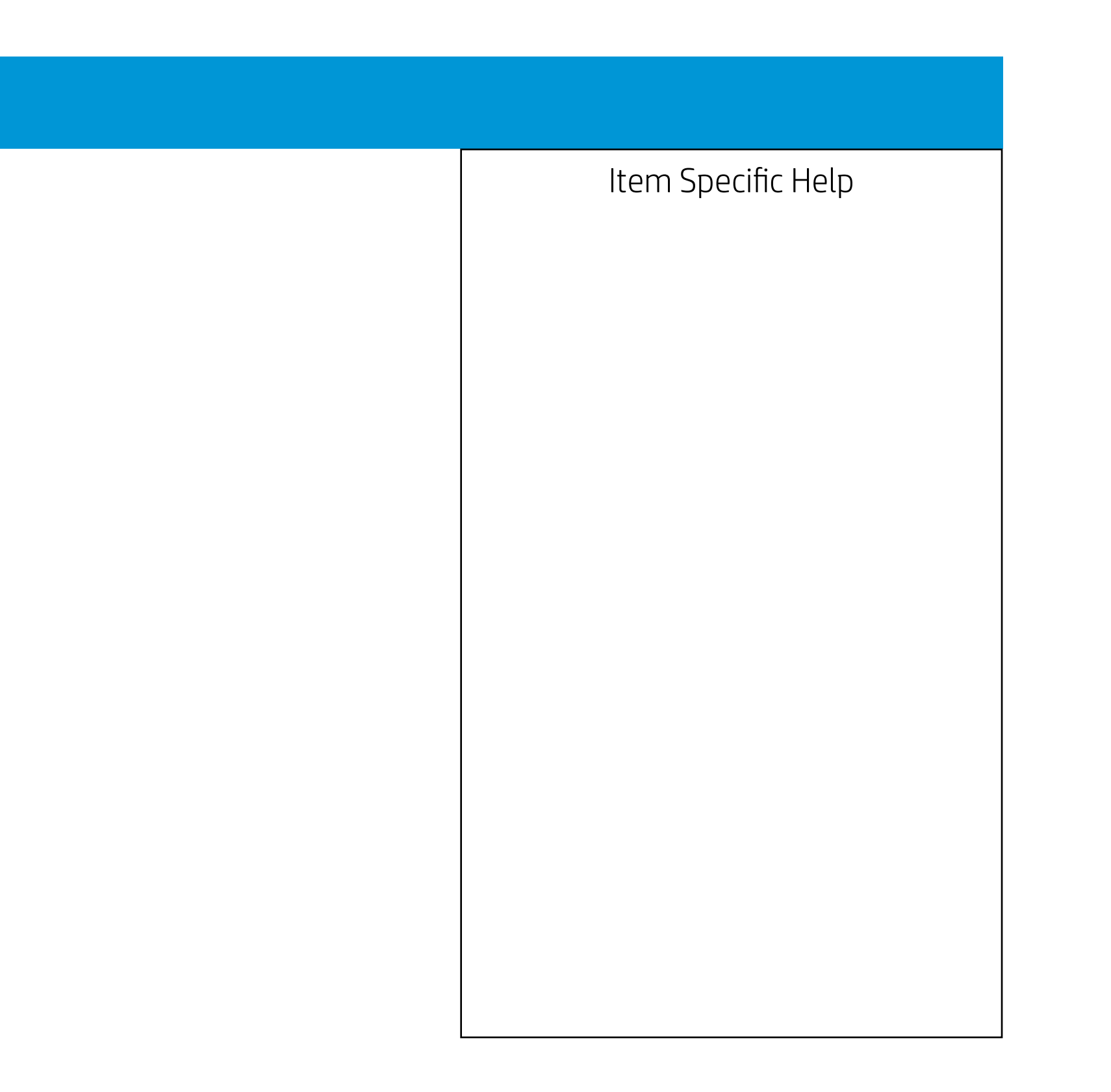

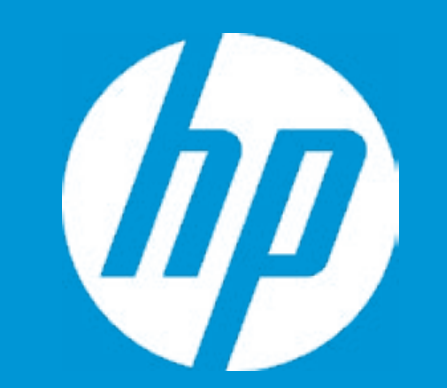

### Security

Administrator Password Power-On Password Intel Software Guard Extensions (SGX) TPM Device

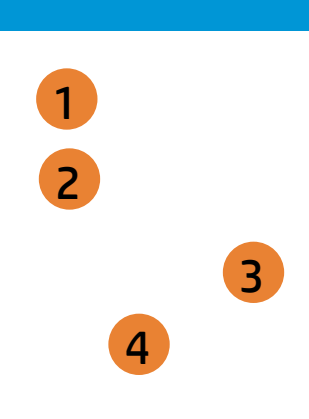

- 1. Administrator Password prevents unauthorized access to the Setup Utilities.
- 2. Power-On Password prevents unauthorized computer system start (boot).
- 3. Enable/Disable Intel Software Guard Extensions (SGX)
- 4. If the item is set to HIdden, the TPM device is not visible to the operating system.
- 5. If the TPM device setting is set to Hidden, the BIOS hides this item. If the TPM Device setting changes from Hidden to Available, the BIOS makes this item visible immediately without a restart. The TPM state setting is saved when the TPM Device setting changes to Hidden and is restored when it is changed back to Available. The TPM State setting can change only if you confirm the request via the Physical Presence check prompted by the BIOS during the next startup.
- 6. If the TPM device setting is set to Hidden, the BIOS hides this item. The TPM can be cleared only when you confirm the request via the Physical Presence check prompted by the BIOS during the next startup. If you select Yes, the BIOS sends TPM2\_Clear to clear the Storage and Endorsement Hierarchy. Once the TPM is cleared, the BIOS disables TPM Power-on Authentication and sets the Clear TPM setting stays the same before and after the clear TPM operation. The Clear TPM settings is also set to No without any action taken if you select No for the Physical Prsenece check.
- 7. This option will restore all the security settings to factory defaults. For example, TPM device will be cleared and set to default shipping state.

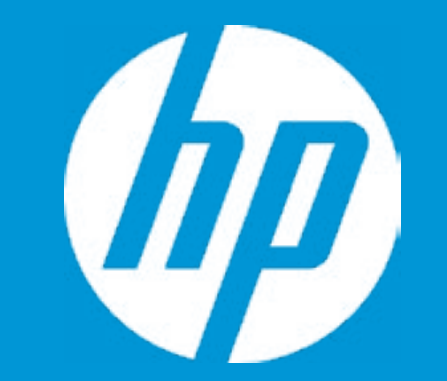

### Security Administrator Password 1 Power-On Password 2 Intel Software Guard Extensions (SGX) 3 HP SpareKey <Disabled> HP SpareKey <Not Enrolled> TPM Device 4

- 1. Administrator Password prevents unauthorized access to the Setup Utilities.
- 2. Power-On Password prevents unauthorized computer system start (boot).
- 3. Enable/Disable Intel Software Guard Extensions (SGX)
- 4. If the item is set to HIdden, the TPM device is not visible to the operating system.
- 5. If the TPM device setting is set to Hidden, the BIOS hides this item. If the TPM Device setting changes from Hidden to Available, the BIOS makes this item visible immediately without a restart. The TPM state setting is saved when the TPM Device setting changes to Hidden and is restored when it is changed back to Available. The TPM State setting can change only if you confirm the request via the Physical Presence check prompted by the BIOS during the next startup.
- 6. If the TPM device setting is set to Hidden, the BIOS hides this item. The TPM can be cleared only when you confirm the request via the Physical Presence check prompted by the BIOS during the next startup. If you select Yes, the BIOS sends TPM2\_Clear to clear the Storage and Endorsement Hierarchy. Once the TPM is cleared, the BIOS disables TPM Power-on Authentication and sets the Clear TPM setting stays the same before and after the clear TPM operation. The Clear TPM settings is also set to No without any action taken if you select No for the Physical Prsenece check.
- 7. This option will restore all the security settings to factory defaults. For example, TPM device will be cleared and set to default shipping state.

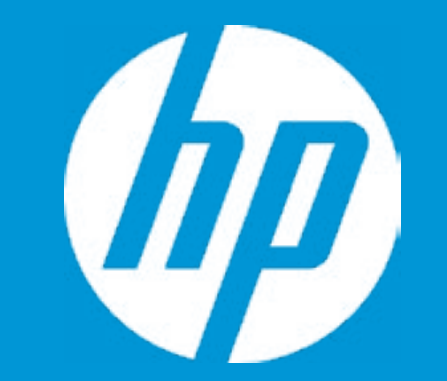

### Security Administrator Password 1 Power-On Password 2 Intel Software Guard Extensions (SGX) 3 HP SpareKey <Disabled> HP SpareKey <Not Enrolled> TPM Device 4

- 1. Administrator Password prevents unauthorized access to the Setup Utilities.
- 2. Power-On Password prevents unauthorized computer system start (boot).
- 3. Enable/Disable Intel Software Guard Extensions (SGX)
- 4. If the item is set to HIdden, the TPM device is not visible to the operating system.
- 5. If the TPM device setting is set to Hidden, the BIOS hides this item. If the TPM Device setting changes from Hidden to Available, the BIOS makes this item visible immediately without a restart. The TPM state setting is saved when the TPM Device setting changes to Hidden and is restored when it is changed back to Available. The TPM State setting can change only if you confirm the request via the Physical Presence check prompted by the BIOS during the next startup.
- 6. If the TPM device setting is set to Hidden, the BIOS hides this item. The TPM can be cleared only when you confirm the request via the Physical Presence check prompted by the BIOS during the next startup. If you select Yes, the BIOS sends TPM2\_Clear to clear the Storage and Endorsement Hierarchy. Once the TPM is cleared, the BIOS disables TPM Power-on Authentication and sets the Clear TPM setting stays the same before and after the clear TPM operation. The Clear TPM settings is also set to No without any action taken if you select No for the Physical Prsenece check.
- 7. This option will restore all the security settings to factory defaults. For example, TPM device will be cleared and set to default shipping state.

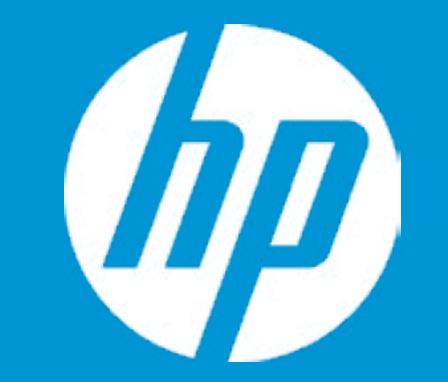

### Security Administrator Password Power-On Password 2 Intel Software Guard Extensions (SGX) 3 HP SpareKey <Disabled> HP SpareKey <Not Enrolled> TPM Device 4

Intel Software Guard Extensions (SGX)

### Item Specific Help 1. Administrator Password prevents unauthorized access to the Setup Utilities. 2. Power-On Password prevents unauthorized computer system start (boot). 3. Enable/Disable Intel Software Guard Extensions (SGX) 4. If the item is set to HIdden, the TPM device is not visible to the operating system. 5. If the TPM device setting is set to Hidden, the BIOS hides this item. If the TPM Device setting changes from Hidden to Available, the BIOS makes this item visible immediately without a restart. The TPM state setting is saved when the TPM Device setting changes to Hidden and is restored when it is changed back to Available. The TPM State setting can change only if you confirm the request via the Physical Presence check prompted by the BIOS during the next startup. 6. If the TPM device setting is set to Hidden, the BIOS hides this item. The TPM can be cleared only when you confirm the request via the Physical Presence check prompted by the BIOS during the next startup. If you select Yes, the BIOS sends TPM2\_Clear to clear the Storage and Endorsement Hierarchy. Once the TPM is cleared, the BIOS disables TPM Power-on Authentication and sets the Clear TPM setting stays the same before and after the clear TPM operation. The Clear TPM settings is also set to No without any action taken if you select No for the Physical Prsenece check. 7. This option will restore all the security settings to factory defaults. For example, TPM device will be cleared and set to default shipping state.

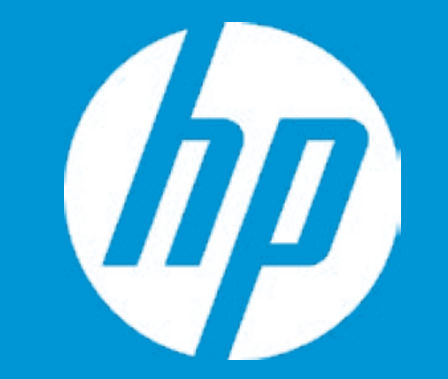

### Security Administrator Password 1 Power-On Password 2 Intel Software Guard Extensions (SGX) 3 HP SpareKey <Disabled> HP SpareKey <Not Enrolled> TPM Device 4

TPM Device

- 1. Administrator Password prevents unauthorized access to the Setup Utilities.
- 2. Power-On Password prevents unauthorized computer system start (boot).
- 3. Enable/Disable Intel Software Guard Extensions (SGX)
- 4. If the item is set to HIdden, the TPM device is not visible to the operating system.
- 5. If the TPM device setting is set to Hidden, the BIOS hides this item. If the TPM Device setting changes from Hidden to Available, the BIOS makes this item visible immediately without a restart. The TPM state setting is saved when the TPM Device setting changes to Hidden and is restored when it is changed back to Available. The TPM State setting can change only if you confirm the request via the Physical Presence check prompted by the BIOS during the next startup.
- 6. If the TPM device setting is set to Hidden, the BIOS hides this item. The TPM can be cleared only when you confirm the request via the Physical Presence check prompted by the BIOS during the next startup. If you select Yes, the BIOS sends TPM2\_Clear to clear the Storage and Endorsement Hierarchy. Once the TPM is cleared, the BIOS disables TPM Power-on Authentication and sets the Clear TPM setting stays the same before and after the clear TPM operation. The Clear TPM settings is also set to No without any action taken if you select No for the Physical Prsenece check.
- 7. This option will restore all the security settings to factory defaults. For example, TPM device will be cleared and set to default shipping state.

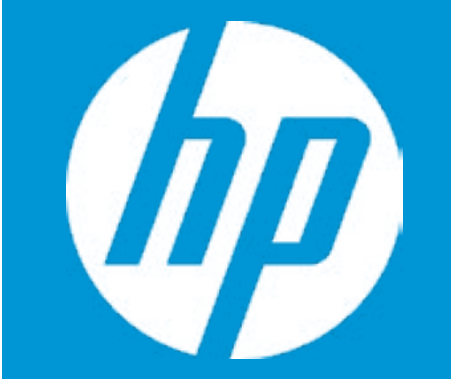

### Security Administrator Password 1 Power-On Password 2 Intel Software Guard Extensions (SGX) 3 HP SpareKey <Disabled> HP SpareKey <Not Enrolled> TPM Device 4

TPM State

- 1. Administrator Password prevents unauthorized access to the Setup Utilities.
- 2. Power-On Password prevents unauthorized computer system start (boot).
- 3. Enable/Disable Intel Software Guard Extensions (SGX)
- 4. If the item is set to HIdden, the TPM device is not visible to the operating system.
- 5. If the TPM device setting is set to Hidden, the BIOS hides this item. If the TPM Device setting changes from Hidden to Available, the BIOS makes this item visible immediately without a restart. The TPM state setting is saved when the TPM Device setting changes to Hidden and is restored when it is changed back to Available. The TPM State setting can change only if you confirm the request via the Physical Presence check prompted by the BIOS during the next startup.
- 6. If the TPM device setting is set to Hidden, the BIOS hides this item. The TPM can be cleared only when you confirm the request via the Physical Presence check prompted by the BIOS during the next startup. If you select Yes, the BIOS sends TPM2\_Clear to clear the Storage and Endorsement Hierarchy. Once the TPM is cleared, the BIOS disables TPM Power-on Authentication and sets the Clear TPM setting stays the same before and after the clear TPM operation. The Clear TPM settings is also set to No without any action taken if you select No for the Physical Prsenece check.
- 7. This option will restore all the security settings to factory defaults. For example, TPM device will be cleared and set to default shipping state.

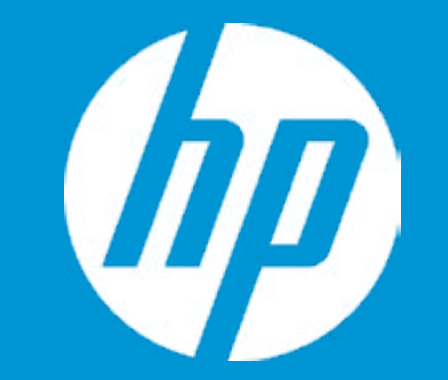

### Security Administrator Password 1 Power-On Password 2 Intel Software Guard Extensions (SGX) 3 HP SpareKey <Disabled> HP SpareKey <Not Enrolled> TPM Device 4

Clear TPM

- 1. Administrator Password prevents unauthorized access to the Setup Utilities.
- 2. Power-On Password prevents unauthorized computer system start (boot).
- 3. Enable/Disable Intel Software Guard Extensions (SGX)
- 4. If the item is set to HIdden, the TPM device is not visible to the operating system.
- 5. If the TPM device setting is set to Hidden, the BIOS hides this item. If the TPM Device setting changes from Hidden to Available, the BIOS makes this item visible immediately without a restart. The TPM state setting is saved when the TPM Device setting changes to Hidden and is restored when it is changed back to Available. The TPM State setting can change only if you confirm the request via the Physical Presence check prompted by the BIOS during the next startup.
- 6. If the TPM device setting is set to Hidden, the BIOS hides this item. The TPM can be cleared only when you confirm the request via the Physical Presence check prompted by the BIOS during the next startup. If you select Yes, the BIOS sends TPM2\_Clear to clear the Storage and Endorsement Hierarchy. Once the TPM is cleared, the BIOS disables TPM Power-on Authentication and sets the Clear TPM setting stays the same before and after the clear TPM operation. The Clear TPM settings is also set to No without any action taken if you select No for the Physical Prsenece check.
- 7. This option will restore all the security settings to factory defaults. For example, TPM device will be cleared and set to default shipping state.

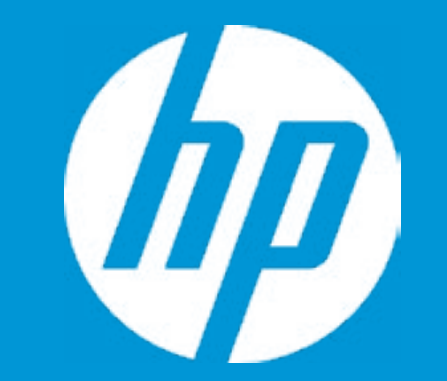

### Security Administrator Password 1 Power-On Password 2 Intel Software Guard Extensions (SGX) 3 HP SpareKey <Disabled> HP SpareKey <Not Enrolled> TPM Device 4

- 1. Administrator Password prevents unauthorized access to the Setup Utilities.
- 2. Power-On Password prevents unauthorized computer system start (boot).
- 3. Enable/Disable Intel Software Guard Extensions (SGX)
- 4. If the item is set to HIdden, the TPM device is not visible to the operating system.
- 5. If the TPM device setting is set to Hidden, the BIOS hides this item. If the TPM Device setting changes from Hidden to Available, the BIOS makes this item visible immediately without a restart. The TPM state setting is saved when the TPM Device setting changes to Hidden and is restored when it is changed back to Available. The TPM State setting can change only if you confirm the request via the Physical Presence check prompted by the BIOS during the next startup.
- 6. If the TPM device setting is set to Hidden, the BIOS hides this item. The TPM can be cleared only when you confirm the request via the Physical Presence check prompted by the BIOS during the next startup. If you select Yes, the BIOS sends TPM2\_Clear to clear the Storage and Endorsement Hierarchy. Once the TPM is cleared, the BIOS disables TPM Power-on Authentication and sets the Clear TPM setting stays the same before and after the clear TPM operation. The Clear TPM settings is also set to No without any action taken if you select No for the Physical Prsenece check.
- 7. This option will restore all the security settings to factory defaults. For example, TPM device will be cleared and set to default shipping state.

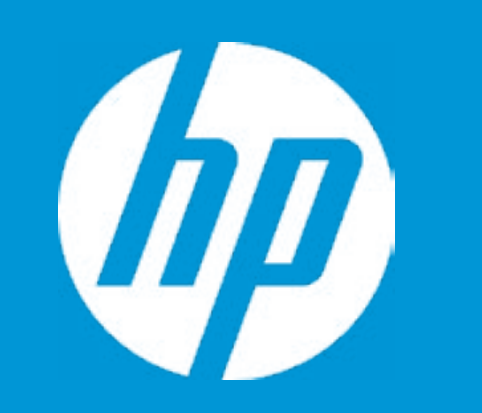

|                            | Configuration |  |
|----------------------------|---------------|--|
| Language                   | 1             |  |
| Virtualization Technology  | 2             |  |
| SATA Emulation             | 3             |  |
| After Power Loss           | 4             |  |
| Num Lock State at Power-On | 5             |  |
| S4/S5 Wake on LAN          | 6             |  |

| Item Specific Help                                                                                                    |
|----------------------------------------------------------------------------------------------------|
| 1. Select the display language for the BIOS.                                                                                                    |
| 2. Hardware VT enables a processor<br>feature for running multiple<br>simultaneous Virtual Machines<br>allowing specialized software<br>applications to run in full isolation of each other. |
| 3. When set to AHCI, SATA is configured to AHCI mode. When set to RAID, SATA is configured to RAID mode.                                                                                     |
| 4. Determine the system's state after power is lost to the unit.                                                                                                    |
| 5. Sets the Num Lock state after POST.                                                                                                    |
| 6. Permits the user to control whether the system should wake from S4 or S5 if a magic packet is received by the NIC.                                                                        |
|                                                                                                    |
|                                                                                                    |

Configuration

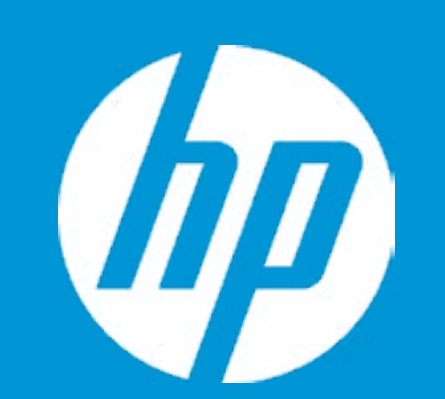

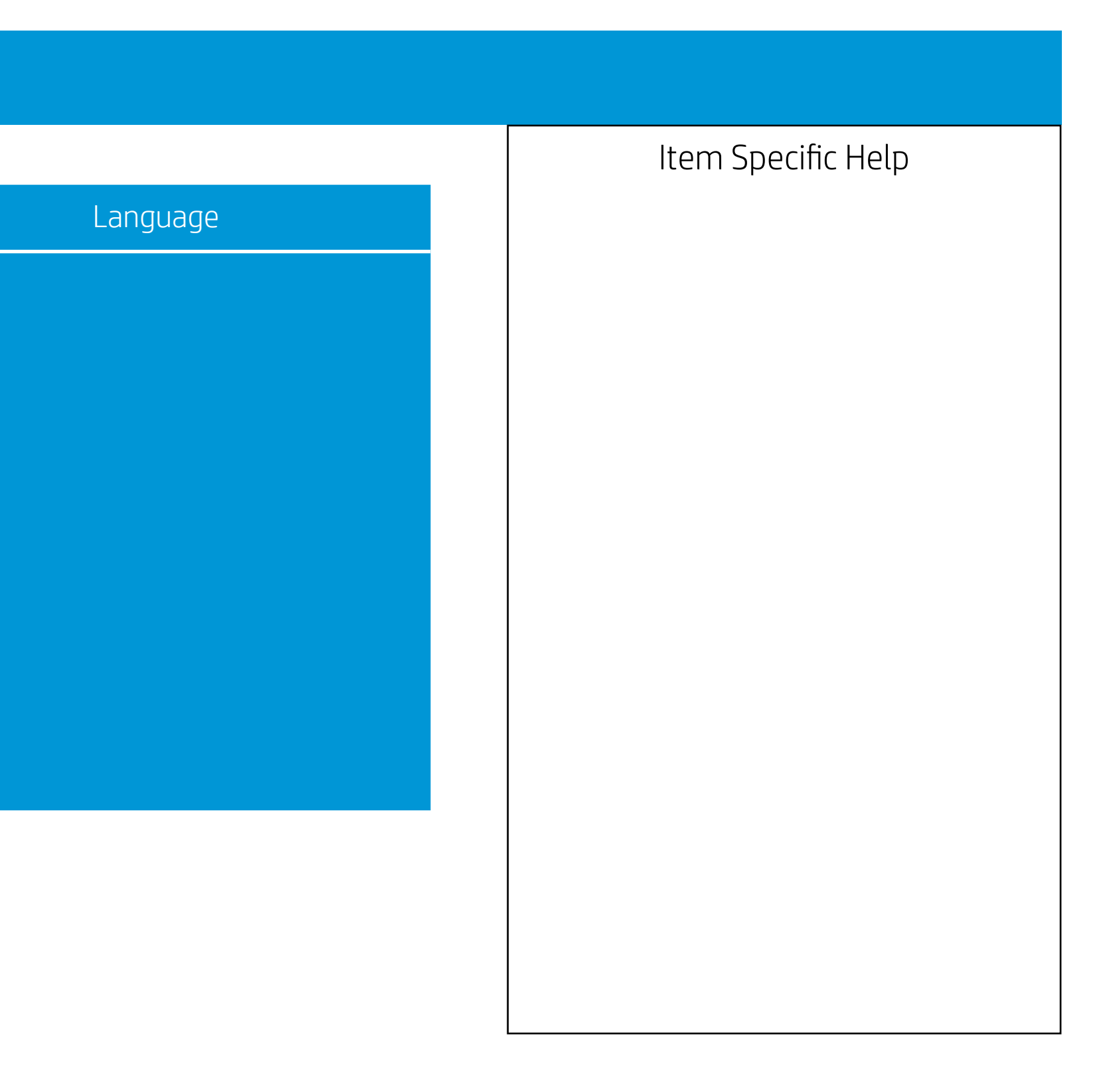

Configuration

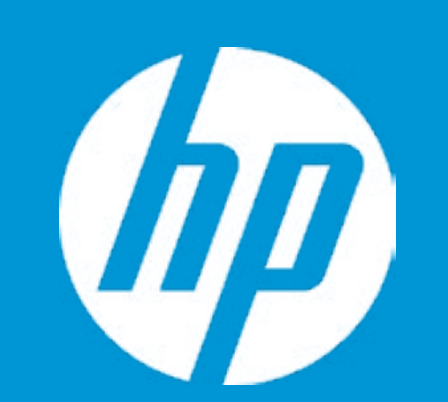

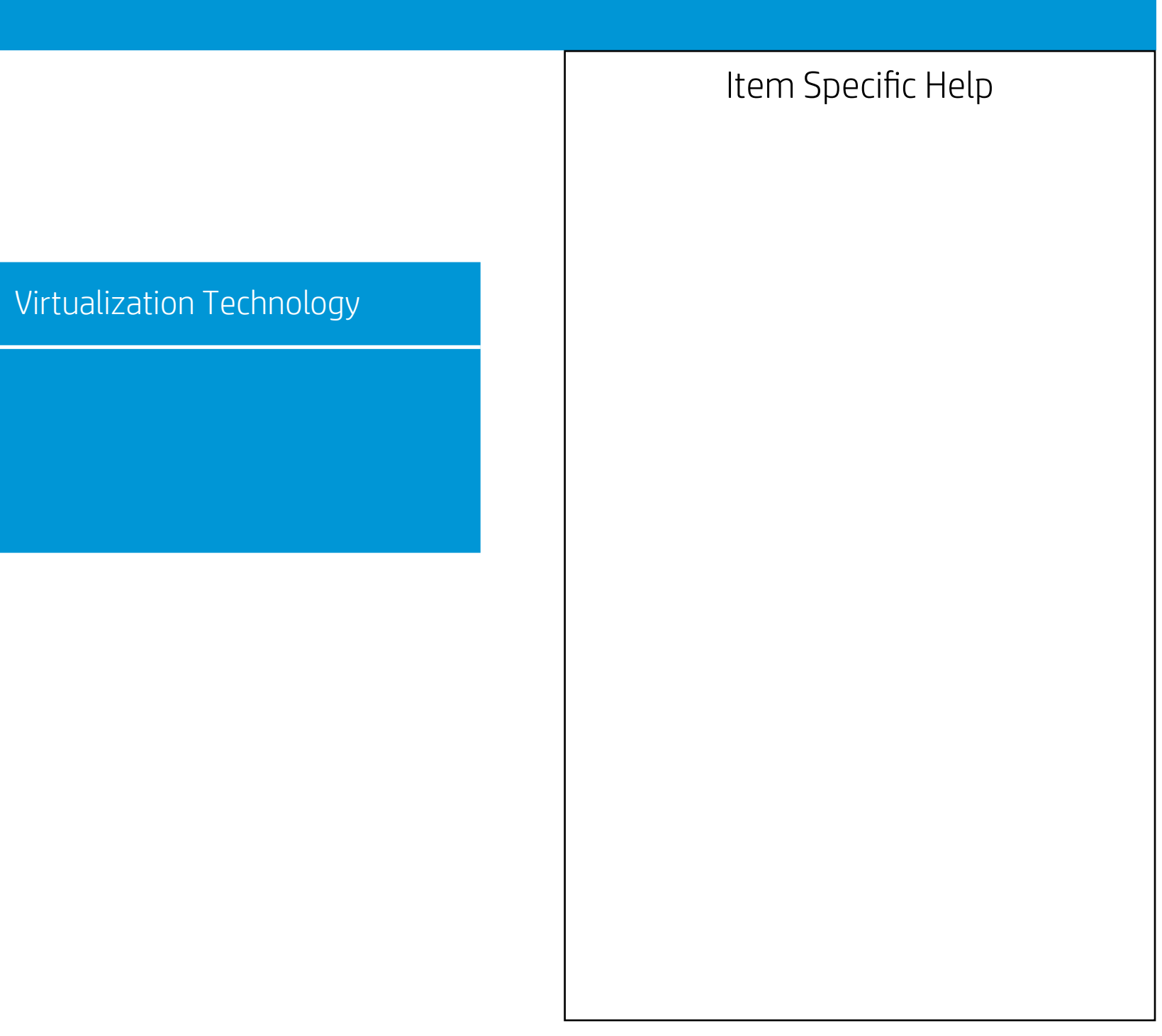

Configuration

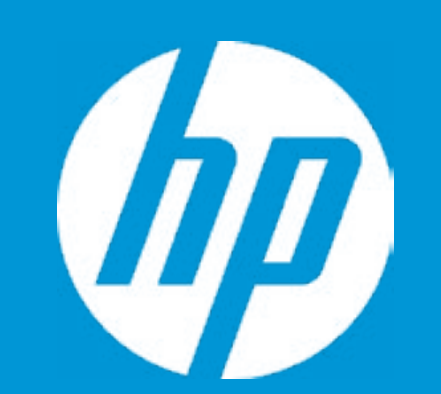

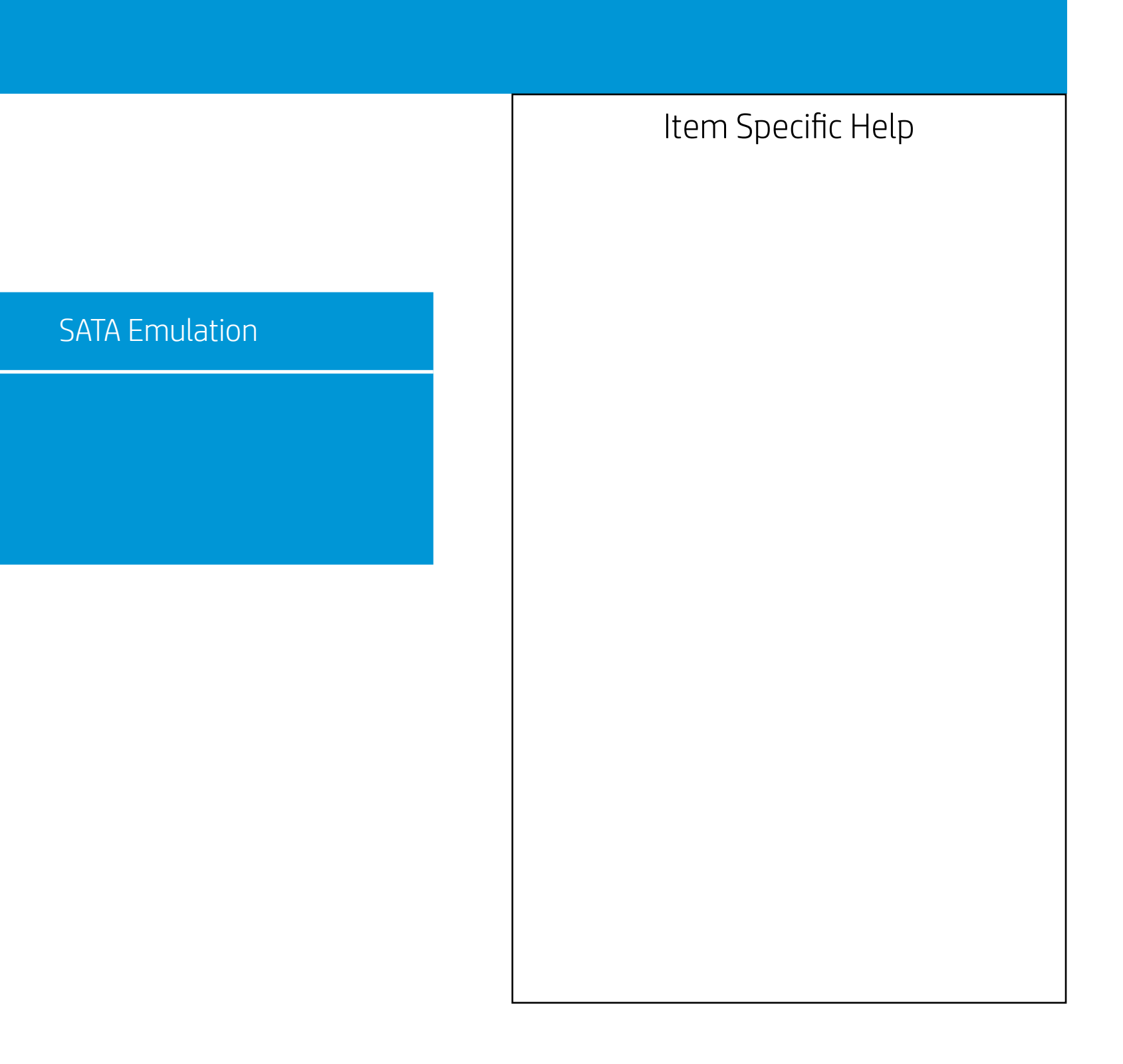

Configuration

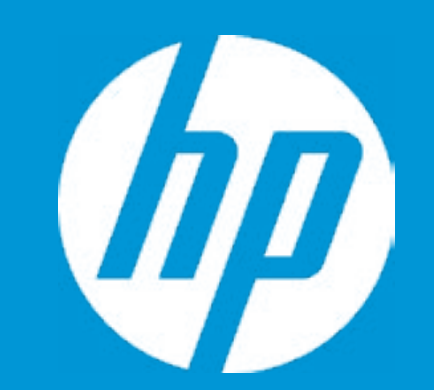

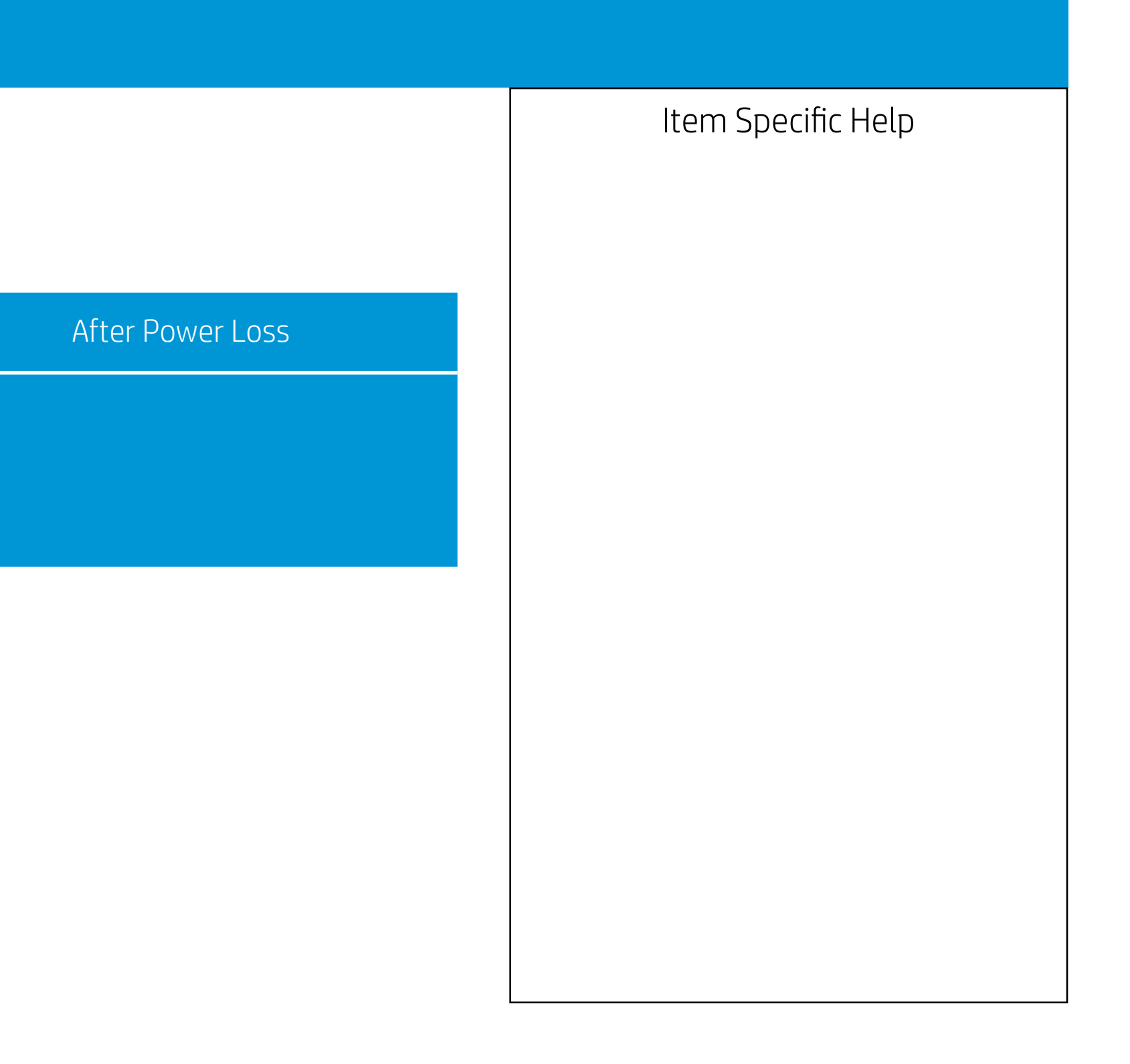

Configuration

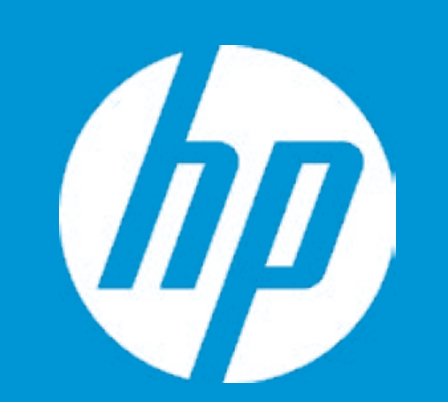

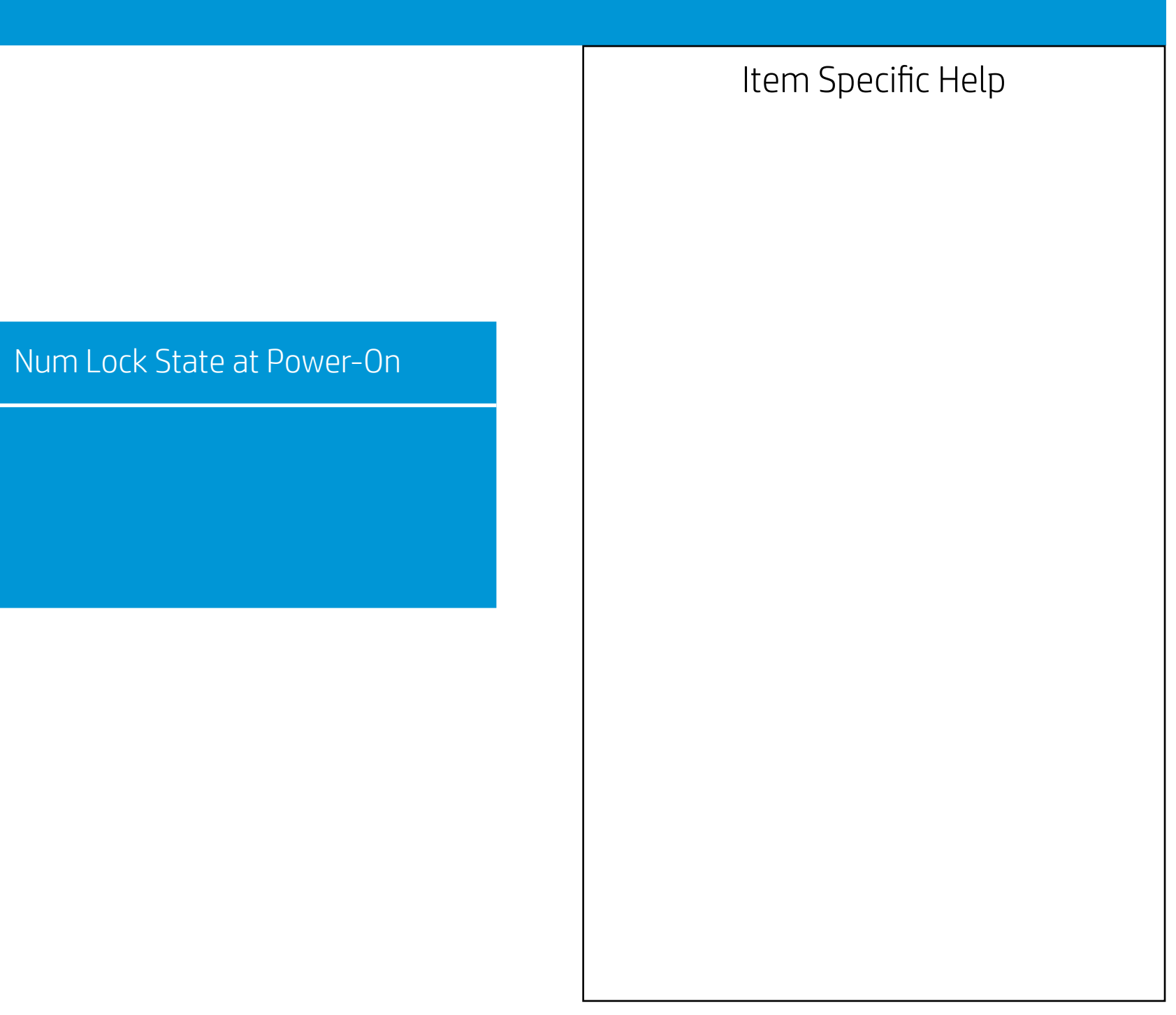

Configuration

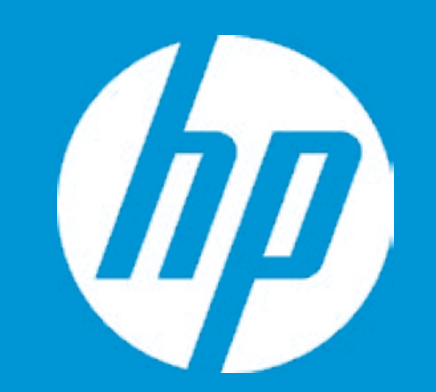

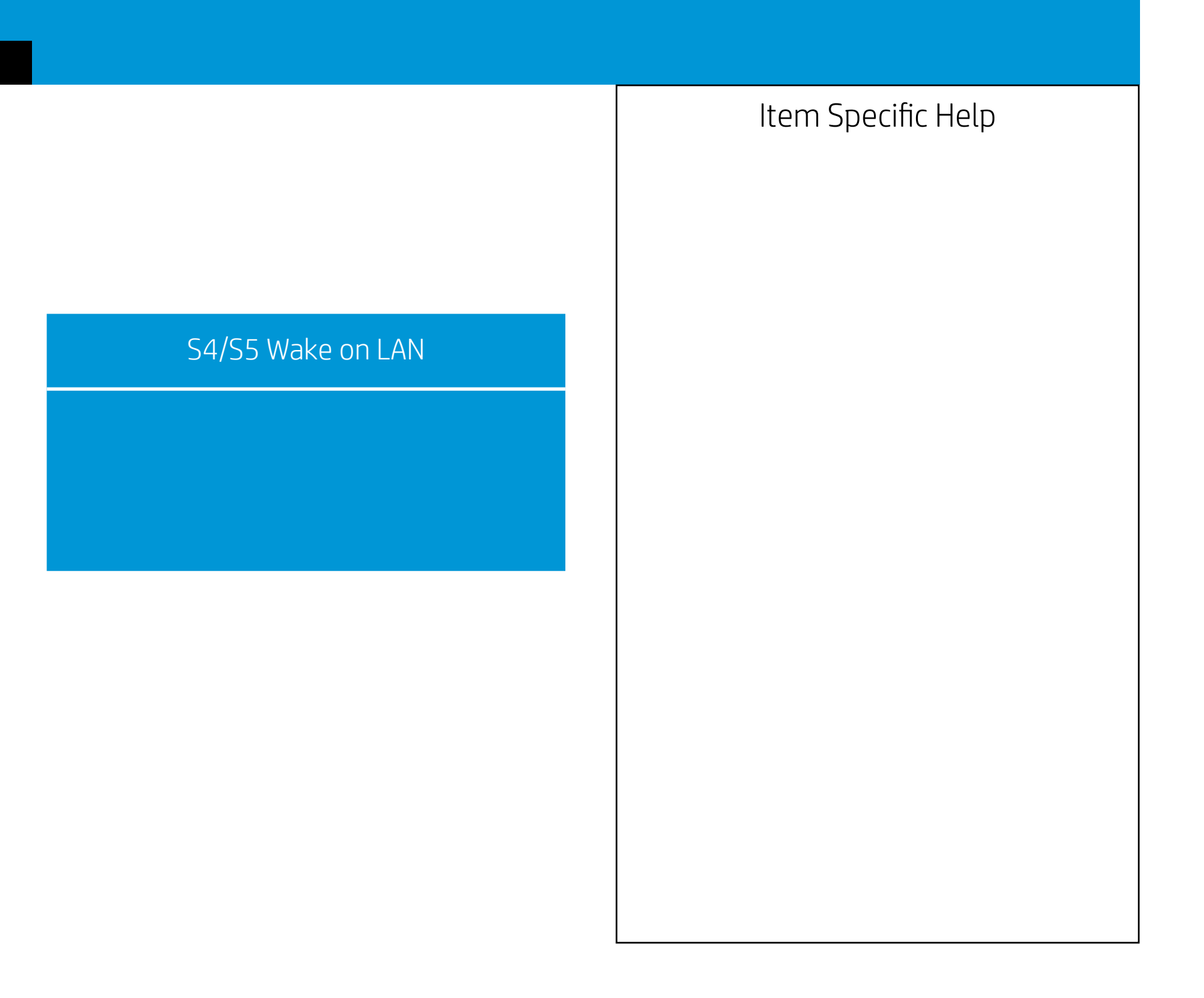

Configuration

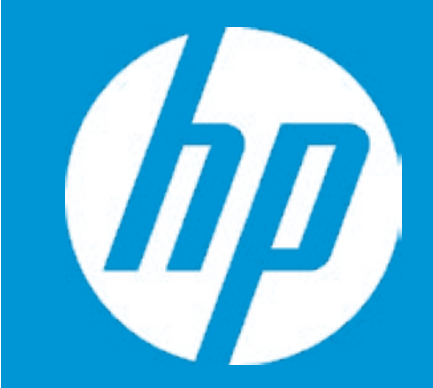

UEFI HII Configuration

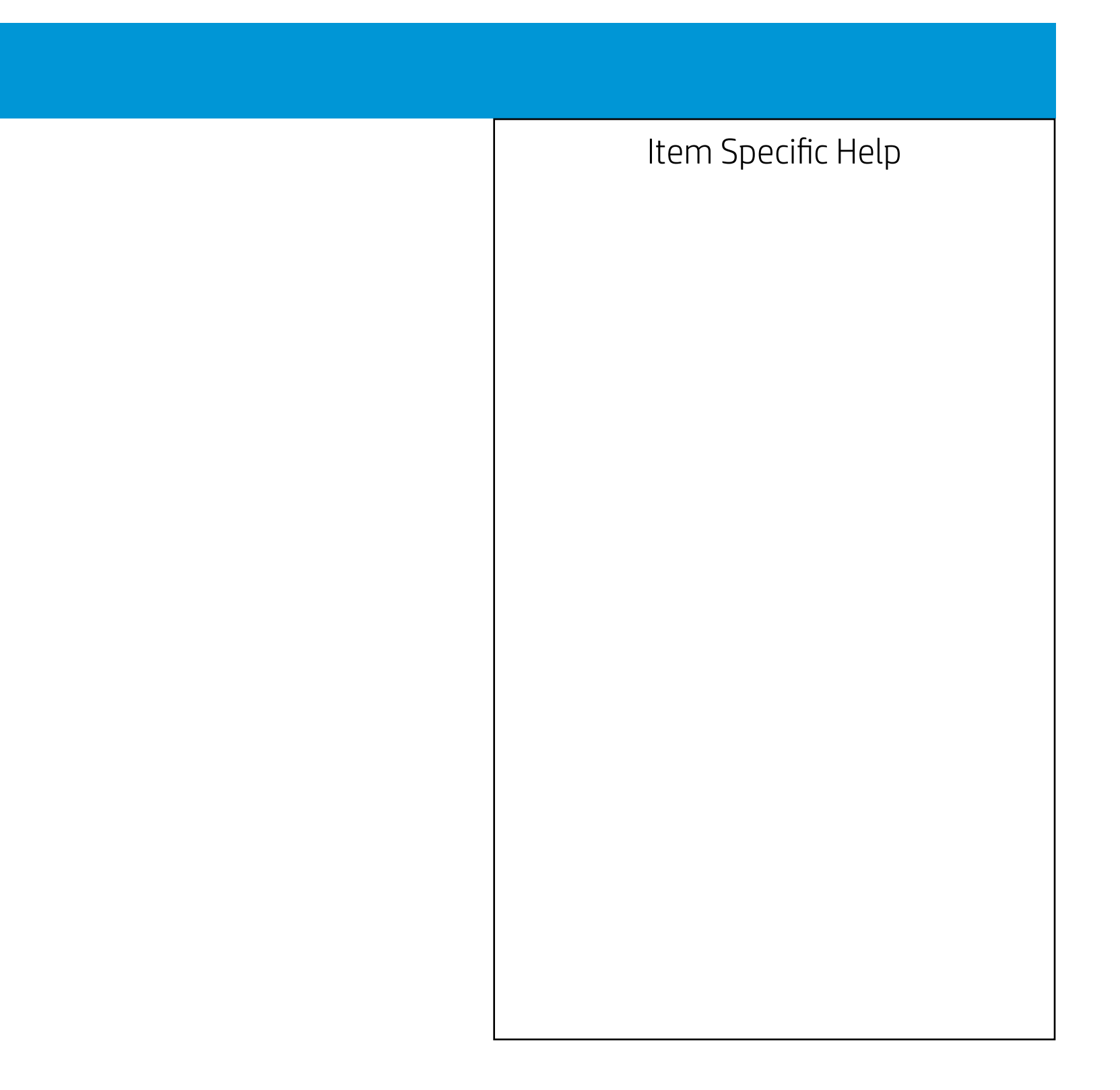

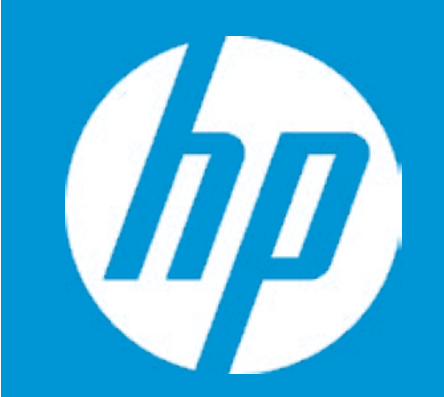

Configuration

Intel(R) RST 17.8.0.4507 RAID Driver

Non-RAID Physical Disks:

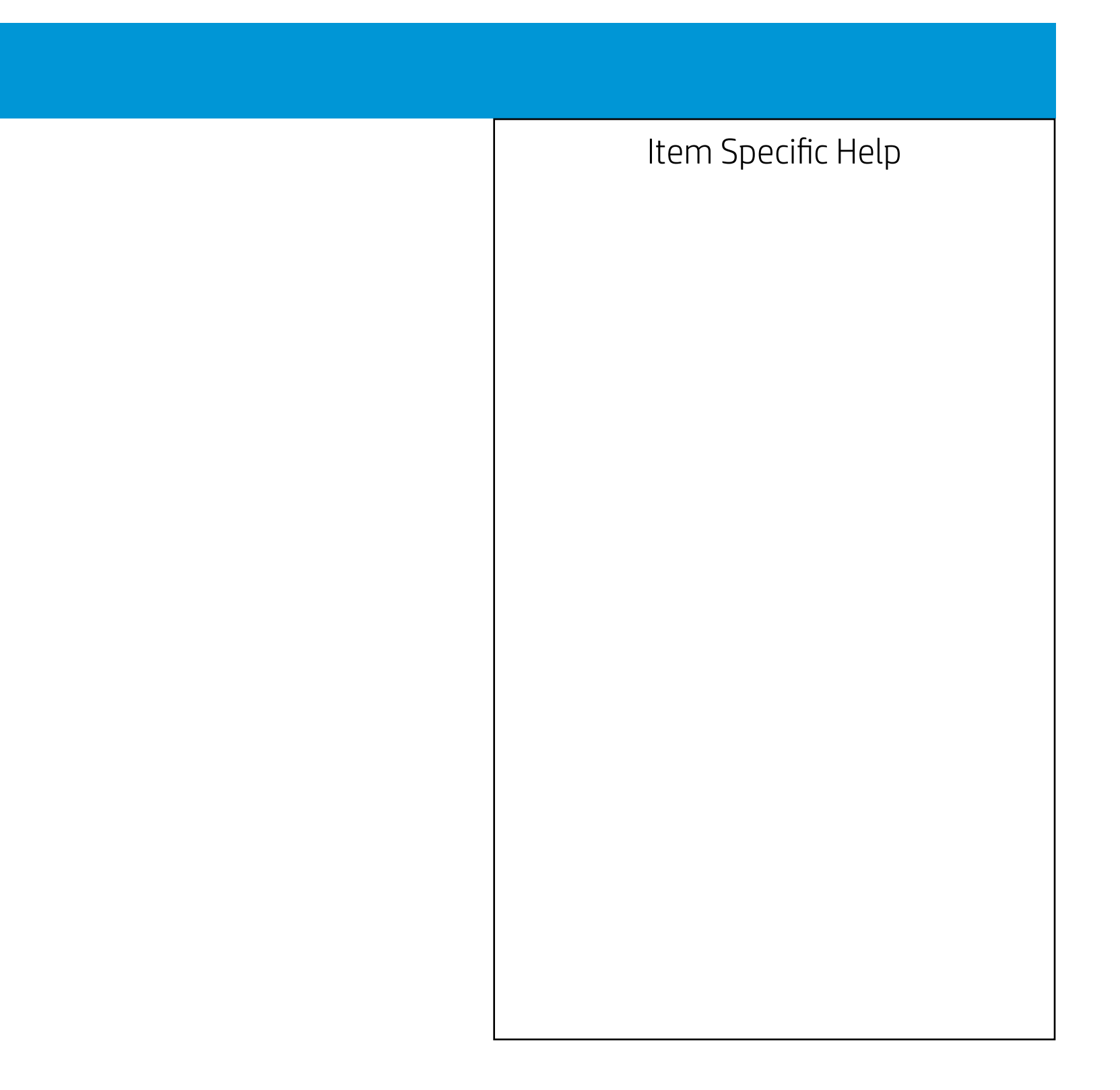

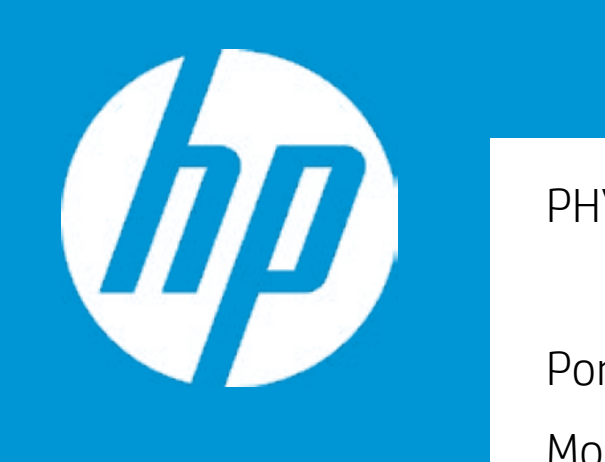

|                        | Configuration      |
|------------------------|--------------------|
| PHYSICAL DISK INFO     |                    |
|                        |                    |
| Port :                 | 0.0                |
| Model Number:          | ST1000DM003-1SB102 |
| Serial Number:         | ZN1FN6AP           |
| Size:                  | 931.5GB            |
| Status:                | Non-RAID           |
| Controller Type:       | AHCI               |
| Controller Interface : | SATA               |

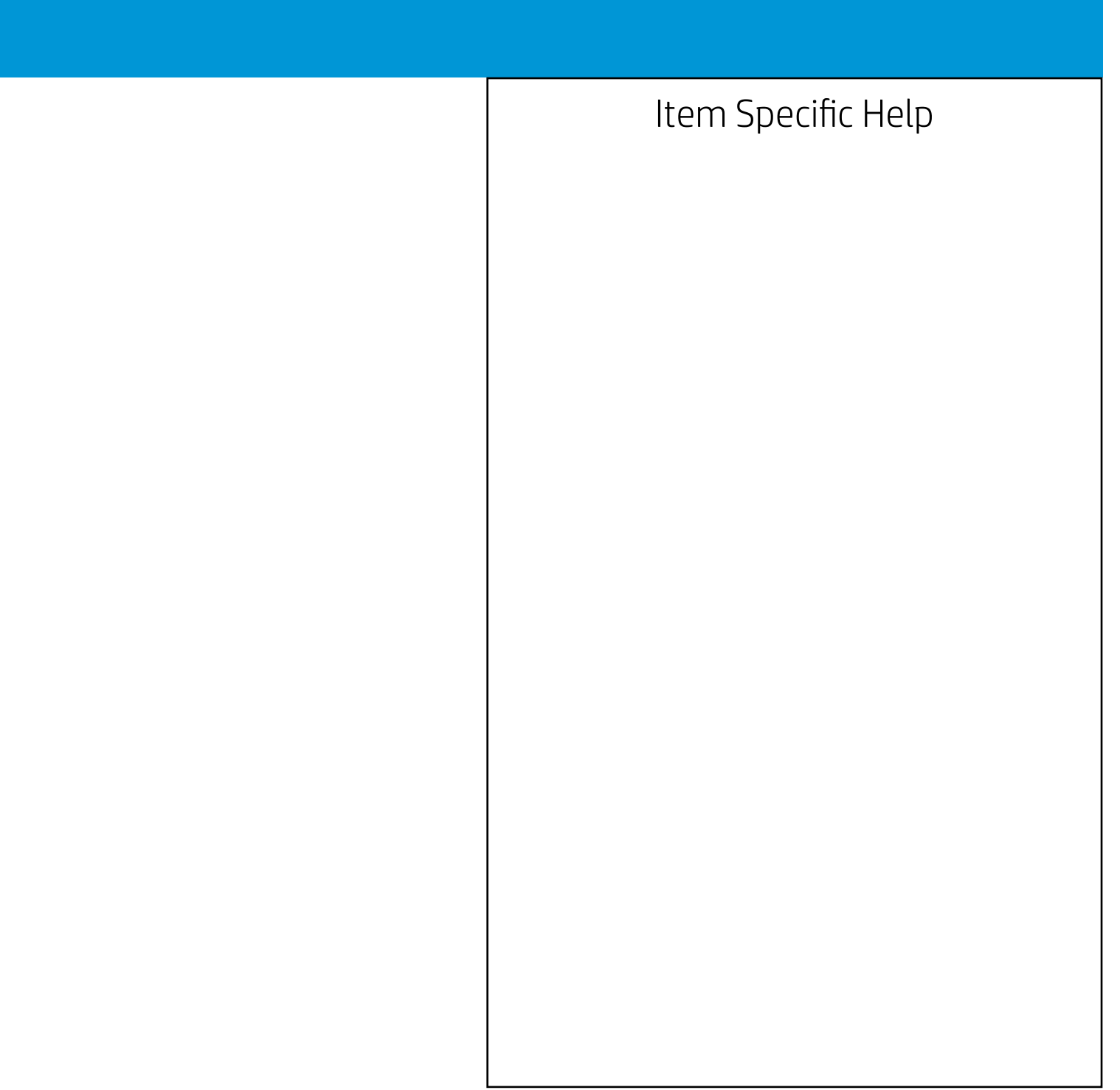

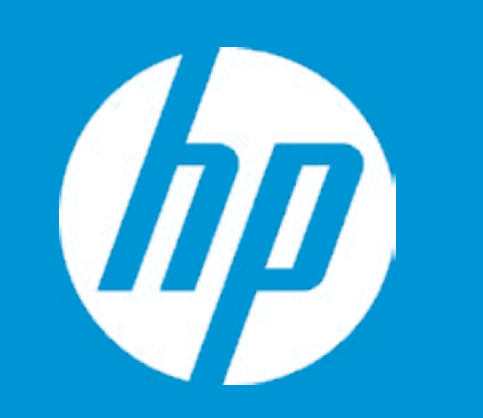

|                                        | Configuration            |
|----------------------------------------|--------------------------|
| Driver Information                     |                          |
| Driver Name:                           | Realtek UEFI UNDI Driver |
| Driver Version:                        | 2.050                    |
| Driver Released Date:                  | 2019/09/19               |
| Device Information                     |                          |
| Device Name:                           | Realtek PCIe GBE Family  |
| PCI Slot:                              | 02:00:00                 |
| MAC Address:                           | 54:B2:03:99:54:65        |
| Patent Information                     |                          |
| This product is covered by one or more |                          |
| of the following patents:              |                          |
|                                        |                          |

US6, 570, 884, US6, 115, 776, and US6,327,625

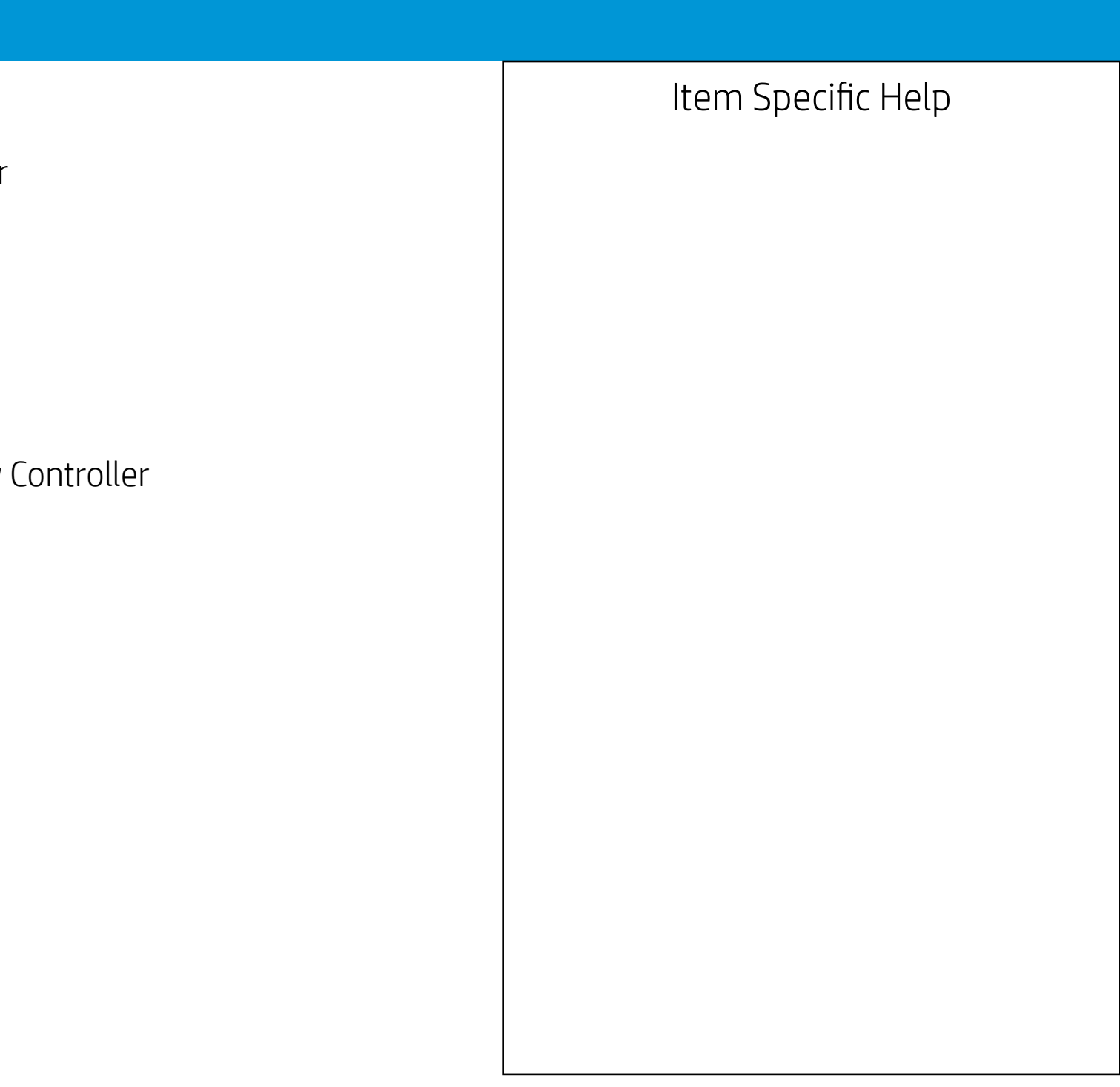

Configuration

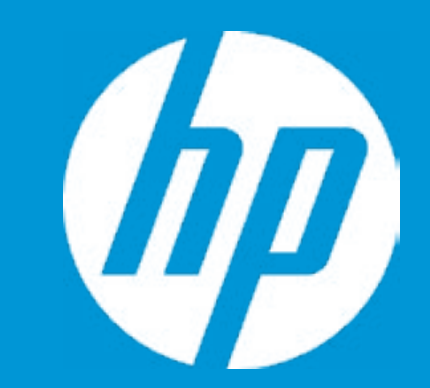

Device Options

Internal Speaker

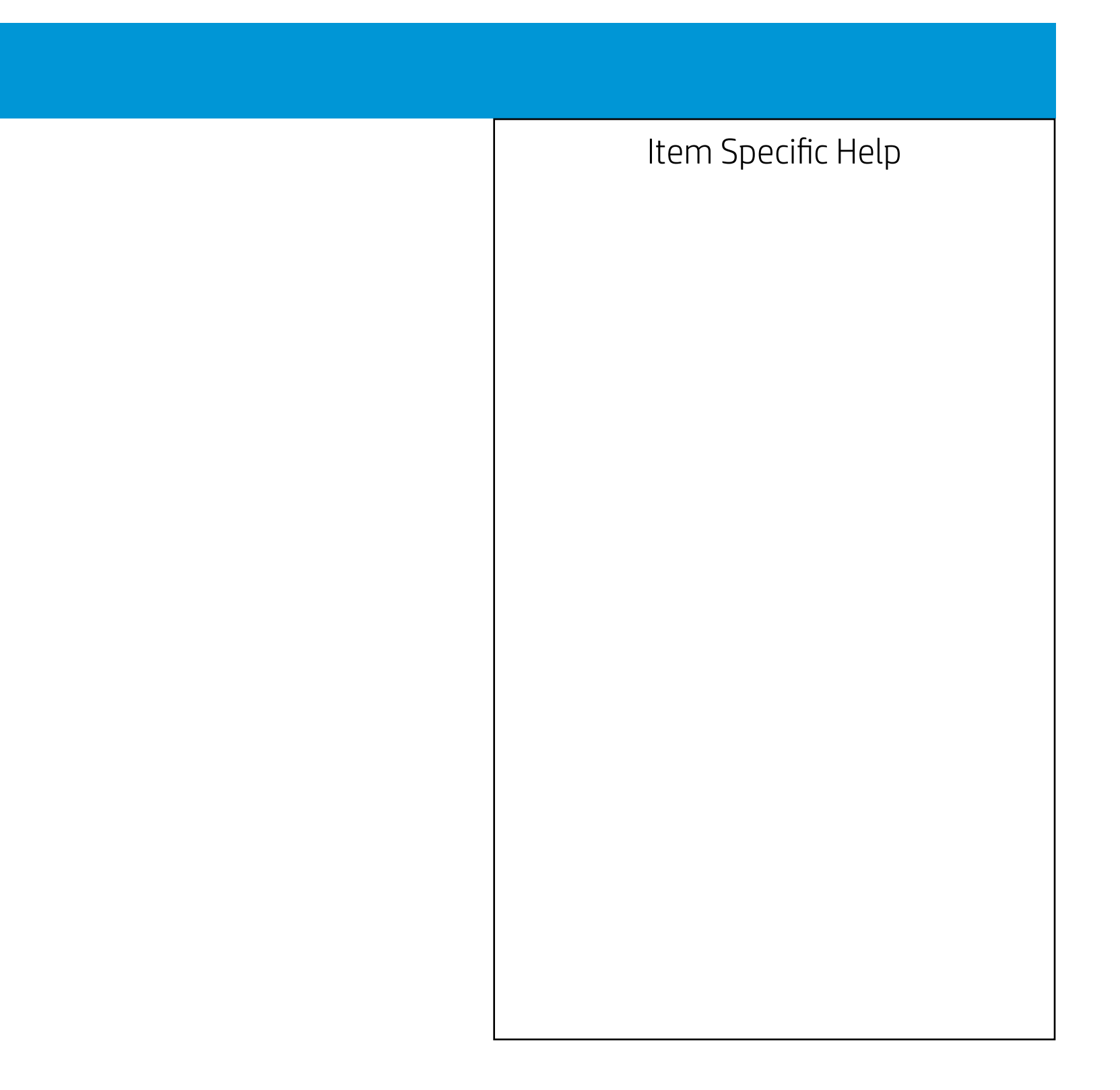

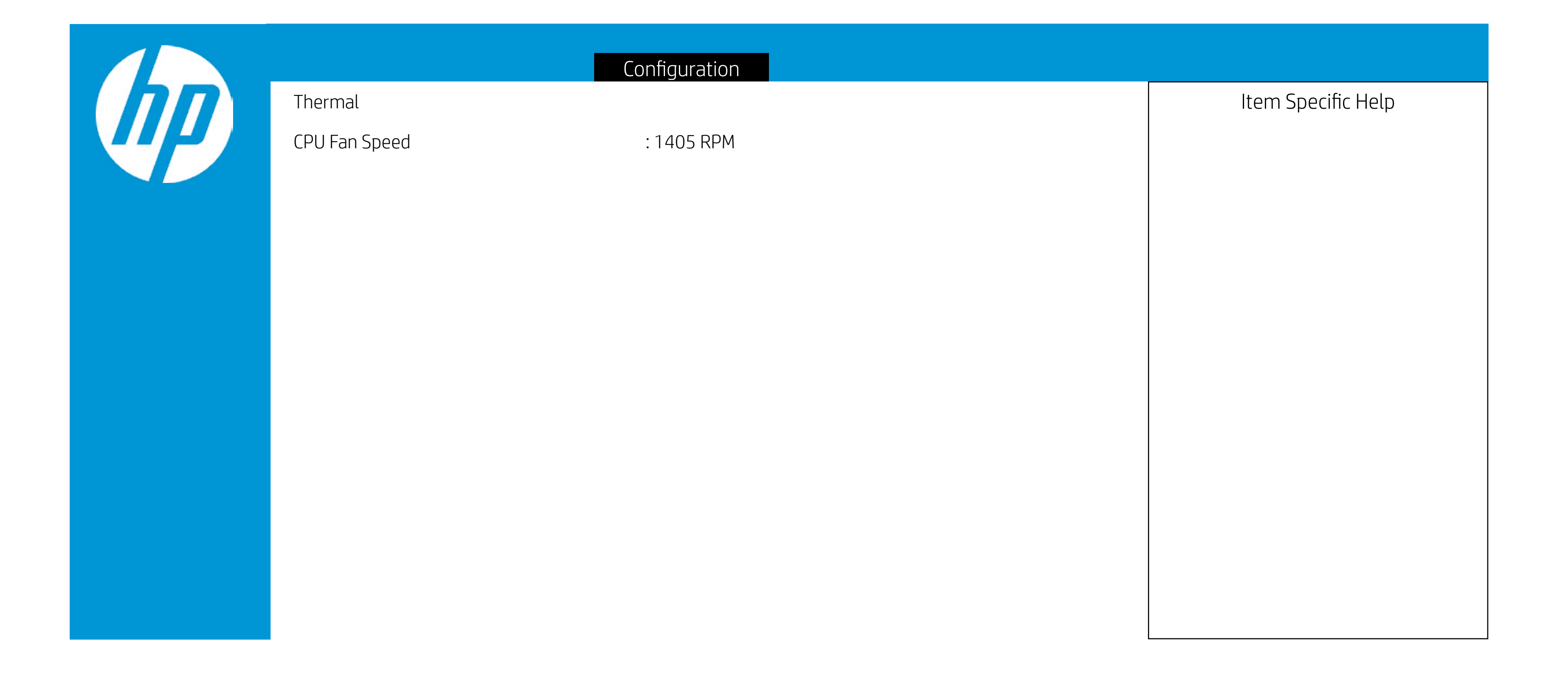

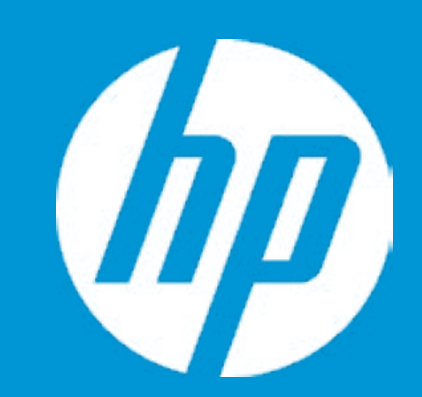

Post Hotkey Delay (sec) USB Boot Network Boot Network Boot Protocol

Platform Key Pending Action

Load HP Factory Default Keys Load MSFT Debug Policy Keys

UEFI Boot Order ► OS Boot Manager Internal CD/DVD ROM Drive

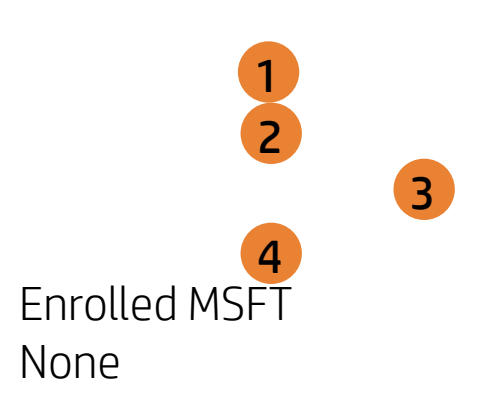

Boot Opt

| ions |                                                                                                    |
|------|----------------------------------------------------------------------------------------------------|
|      | Item Specific Help                                                                                                    |
|      | 1. Enable/Disable USB boot.                                                                                                    |
|      | <ol> <li>Enable/Disable network boot during boot time.</li> </ol>                                                                               |
|      | <ol> <li>Select Network Boot Protocol using IPv4,<br/>IPv6 or IPv4+IPv6. When IPv4+IPv6 is se-<br/>lected, BIOS will use IPv4 first.</li> </ol> |
|      | 4. Secure Boot flow control. Secure Boot is possible only if System runs in User Mode.                                                          |
|      |                                                                                                    |
|      |                                                                                                    |
|      |                                                                                                    |
|      |                                                                                                    |
|      |                                                                                                    |

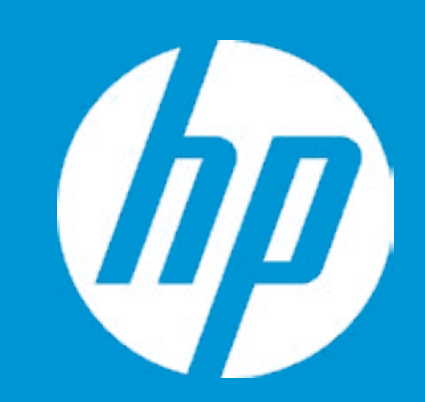

Post Hotkey Delay (sec) USB Boot Network Boot Network Boot Protocol

Platform Key Pending Action

Load HP Factory Default Keys Load MSFT Debug Policy Keys

UEFI Boot Order ► OS Boot Manager Internal CD/DVD ROM Drive

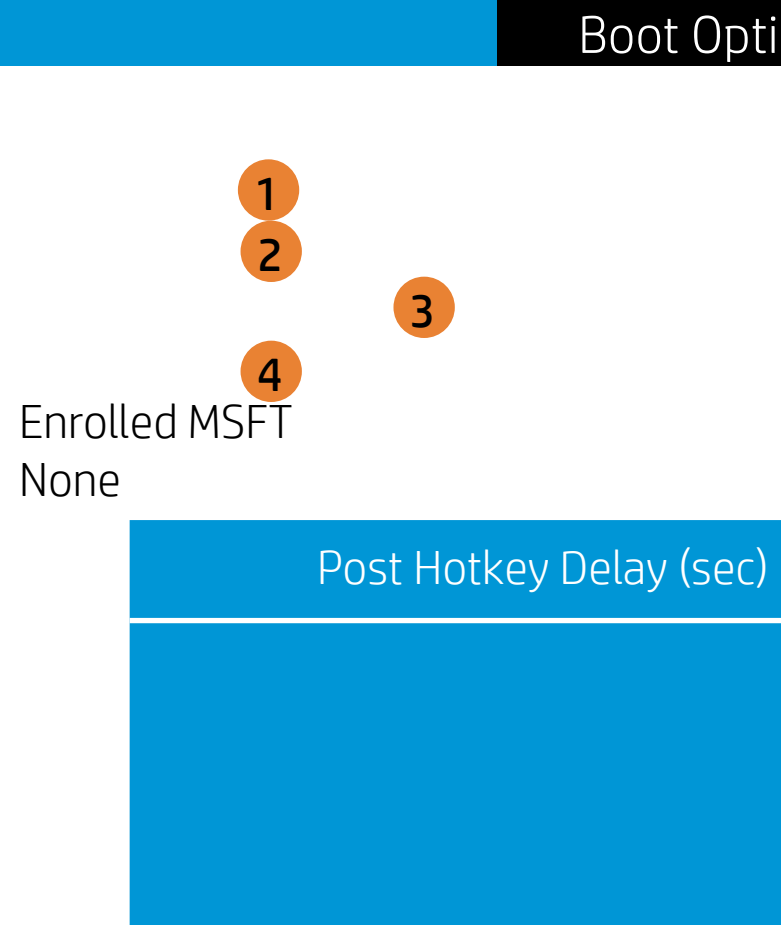

| ions |                                                                                                    |
|------|----------------------------------------------------------------------------------------------------|
|      | Item Specific Help                                                                                                    |
|      | 1. Enable/Disable USB boot.                                                                                                    |
|      | <ol> <li>Enable/Disable network boot during boot time.</li> </ol>                                                                               |
|      | <ol> <li>Select Network Boot Protocol using IPv4,<br/>IPv6 or IPv4+IPv6. When IPv4+IPv6 is se-<br/>lected, BIOS will use IPv4 first.</li> </ol> |
|      | <ol> <li>Secure Boot flow control. Secure Boot is<br/>possible only if System runs in User Mode.</li> </ol>                                     |
|      |                                                                                                    |
|      |                                                                                                    |
|      |                                                                                                    |
|      |                                                                                                    |

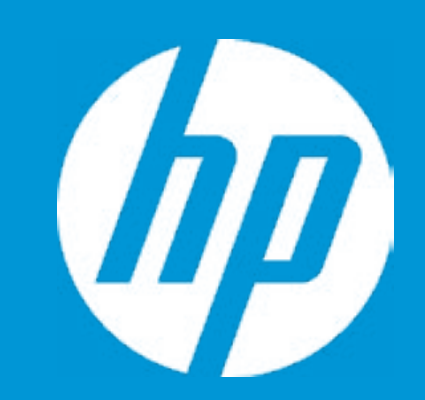

Post Hotkey Delay (sec) USB Boot Network Boot Network Boot Protocol

Platform Key Pending Action

Load HP Factory Default Keys Load MSFT Debug Policy Keys

UEFI Boot Order ► OS Boot Manager Internal CD/DVD ROM Drive

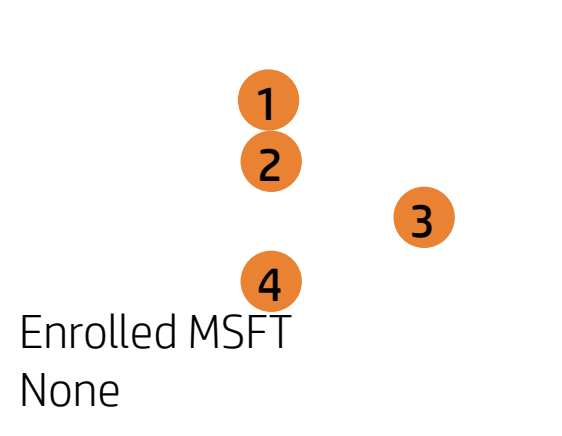

USB Boot

| Boot Options |                                                                                                    |
|--------------|----------------------------------------------------------------------------------------------------|
|              | Item Specific Help                                                                                                    |
|              | 1. Enable/Disable USB boot.                                                                                                    |
|              | <ol> <li>Enable/Disable network boot during boot time.</li> </ol>                                                                               |
|              | <ol> <li>Select Network Boot Protocol using IPv4,<br/>IPv6 or IPv4+IPv6. When IPv4+IPv6 is se-<br/>lected, BIOS will use IPv4 first.</li> </ol> |
| Boot         | <ol> <li>Secure Boot flow control. Secure Boot is<br/>possible only if System runs in User Mode.</li> </ol>                                     |
|              |                                                                                                    |
|              |                                                                                                    |
|              |                                                                                                    |
|              |                                                                                                    |
|              |                                                                                                    |
|              |                                                                                                    |

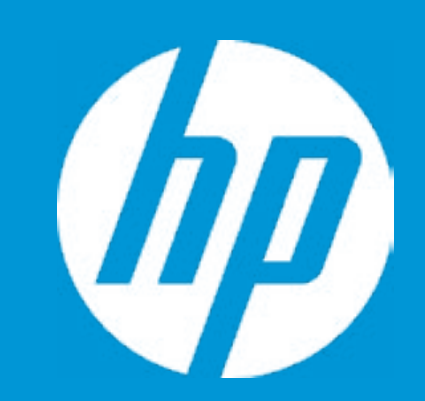

Post Hotkey Delay (sec) USB Boot Network Boot Network Boot Protocol

Platform Key Pending Action

Load HP Factory Default Keys Load MSFT Debug Policy Keys

UEFI Boot Order ► OS Boot Manager Internal CD/DVD ROM Drive

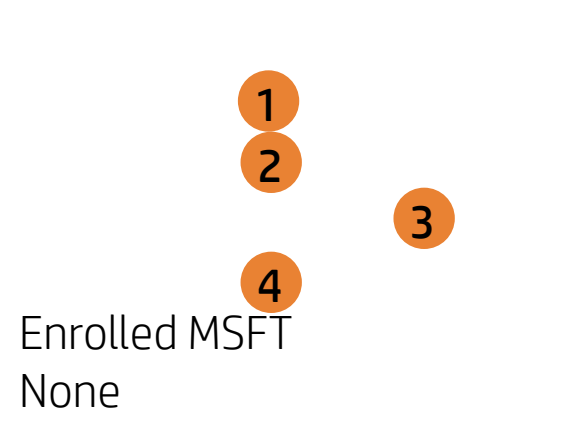

Network Boot

| Boot Options |                                                                                                    |
|--------------|----------------------------------------------------------------------------------------------------|
|              | Item Specific Help                                                                                                    |
|              | 1. Enable/Disable USB boot.                                                                                                  |
|              | <ol> <li>Enable/Disable network boot during boot time.</li> </ol>                                                            |
|              | 3. Select Network Boot Protocol using IPv4,<br>IPv6 or IPv4+IPv6. When IPv4+IPv6 is se-<br>lected, BIOS will use IPv4 first. |
| rk Boot      | <ol> <li>Secure Boot flow control. Secure Boot is<br/>possible only if System runs in User Mode.</li> </ol>                  |
|              |                                                                                                    |
|              |                                                                                                    |
|              |                                                                                                    |
|              |                                                                                                    |
|              |                                                                                                    |

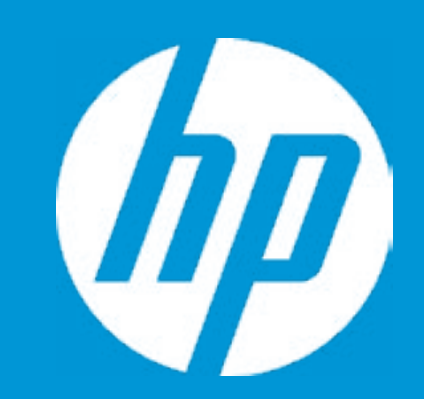

Post Hotkey Delay (sec) USB Boot Network Boot Network Boot Protocol

Platform Key Pending Action

Load HP Factory Default Keys Load MSFT Debug Policy Keys

UEFI Boot Order ► OS Boot Manager Internal CD/DVD ROM Drive

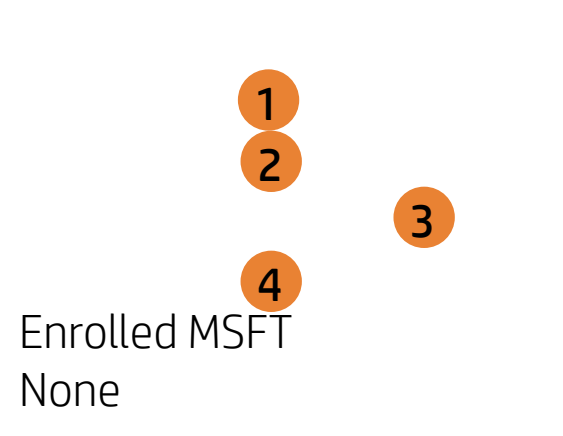

Network Boot Protocol

| Boot Options |                                                                                                    |
|--------------|----------------------------------------------------------------------------------------------------|
|              | Item Specific Help<br>1. Enable/Disable USB boot.                                                                                               |
|              | 2. Enable/Disable network boot during boot time.                                                                                                |
|              | <ol> <li>Select Network Boot Protocol using IPv4,<br/>IPv6 or IPv4+IPv6. When IPv4+IPv6 is se-<br/>lected, BIOS will use IPv4 first.</li> </ol> |
| oot Protocol | 4. Secure Boot flow control. Secure Boot is possible only if System runs in User Mode.                                                          |
|              |                                                                                                    |
|              |                                                                                                    |
|              |                                                                                                    |
|              |                                                                                                    |

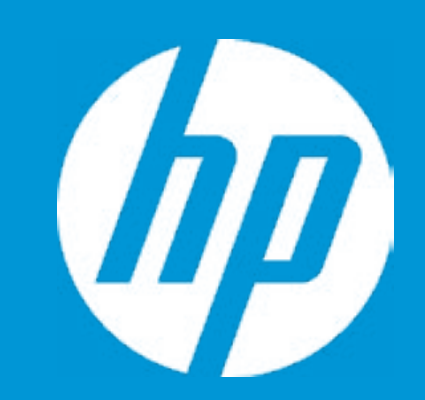

Post Hotkey Delay (sec) USB Boot Network Boot Network Boot Protocol

Platform Key Pending Action

Load HP Factory Default Keys Load MSFT Debug Policy Keys

UEFI Boot Order ► OS Boot Manager Internal CD/DVD ROM Drive

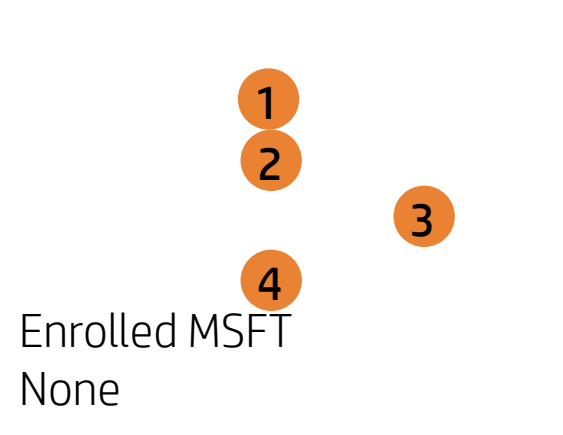

Secure Boot

| Boot Options |                                                                                                    |
|--------------|----------------------------------------------------------------------------------------------------|
|              | Item Specific Help                                                                                                    |
|              | 1. Enable/Disable USB boot.                                                                                                    |
|              | <ol> <li>Enable/Disable network boot during boot time.</li> </ol>                                                                               |
|              | <ol> <li>Select Network Boot Protocol using IPv4,<br/>IPv6 or IPv4+IPv6. When IPv4+IPv6 is se-<br/>lected, BIOS will use IPv4 first.</li> </ol> |
| e Boot       | 4. Secure Boot flow control. Secure Boot is possible only if System runs in User Mode.                                                          |
|              |                                                                                                    |
|              |                                                                                                    |
|              |                                                                                                    |
|              |                                                                                                    |
|              |                                                                                                    |

### Exit Menu

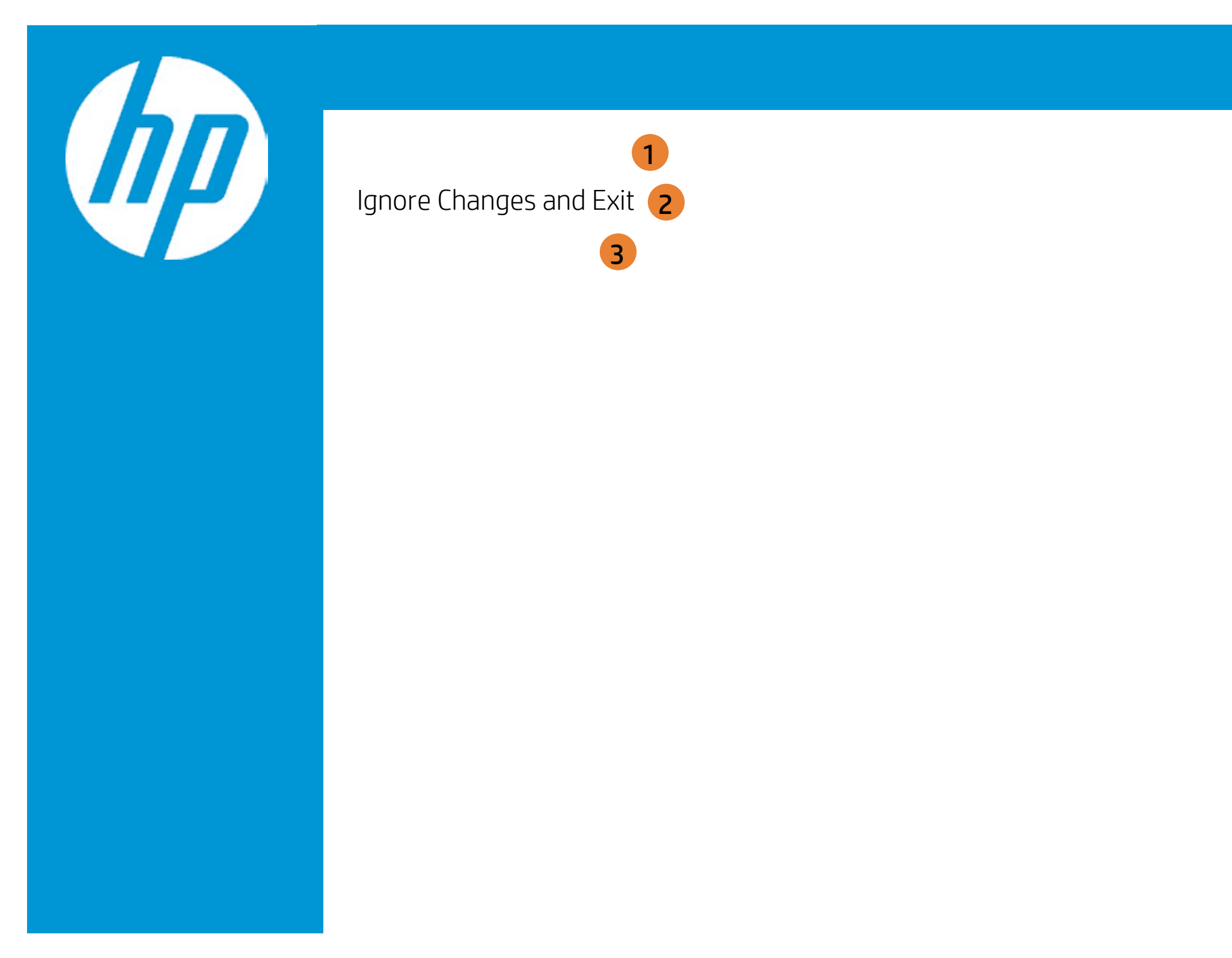

| Exit |                                                     |
|------|-----------------------------------------------------|
|      | Item Specific Help                                  |
|      | 1. Exit System Setup and save your changes to CMOS. |
|      | 2. Exit utility without saving Setup data to CMOS.  |
|      | 3. Load default values for all SETUP items.         |
|      |                                                     |
|      |                                                     |
|      |                                                     |
|      |                                                     |

### Exit Menu

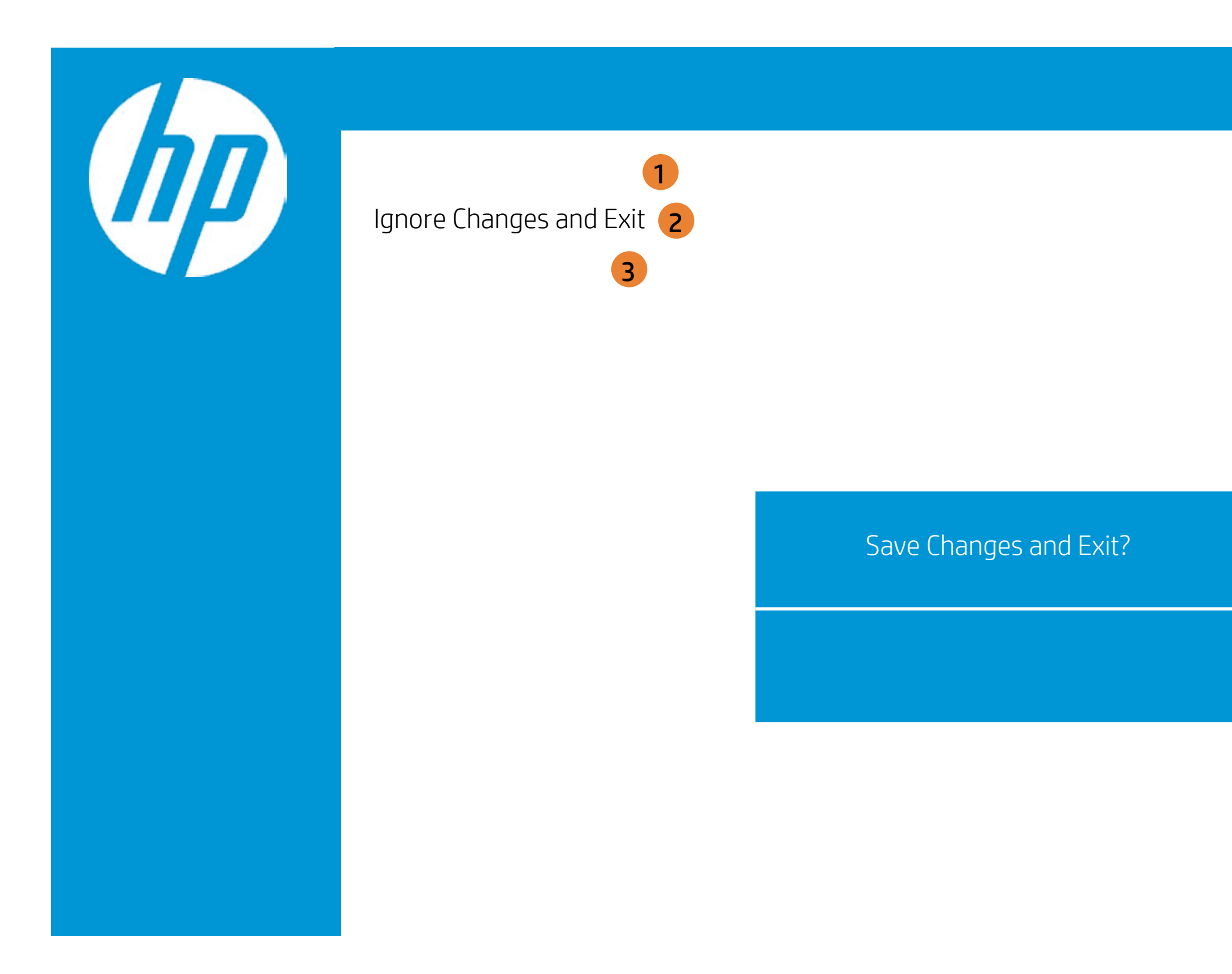

| Exit |                                                     |
|------|-----------------------------------------------------|
|      | Item Specific Help                                  |
|      | 1. Exit System Setup and save your changes to CMOS. |
|      | 2. Exit utility without saving Setup data to CMOS.  |
|      | 3. Load default values for all SETUP items.         |
|      |                                                     |
|      |                                                     |
|      |                                                     |
|      |                                                     |

### Exit Menu

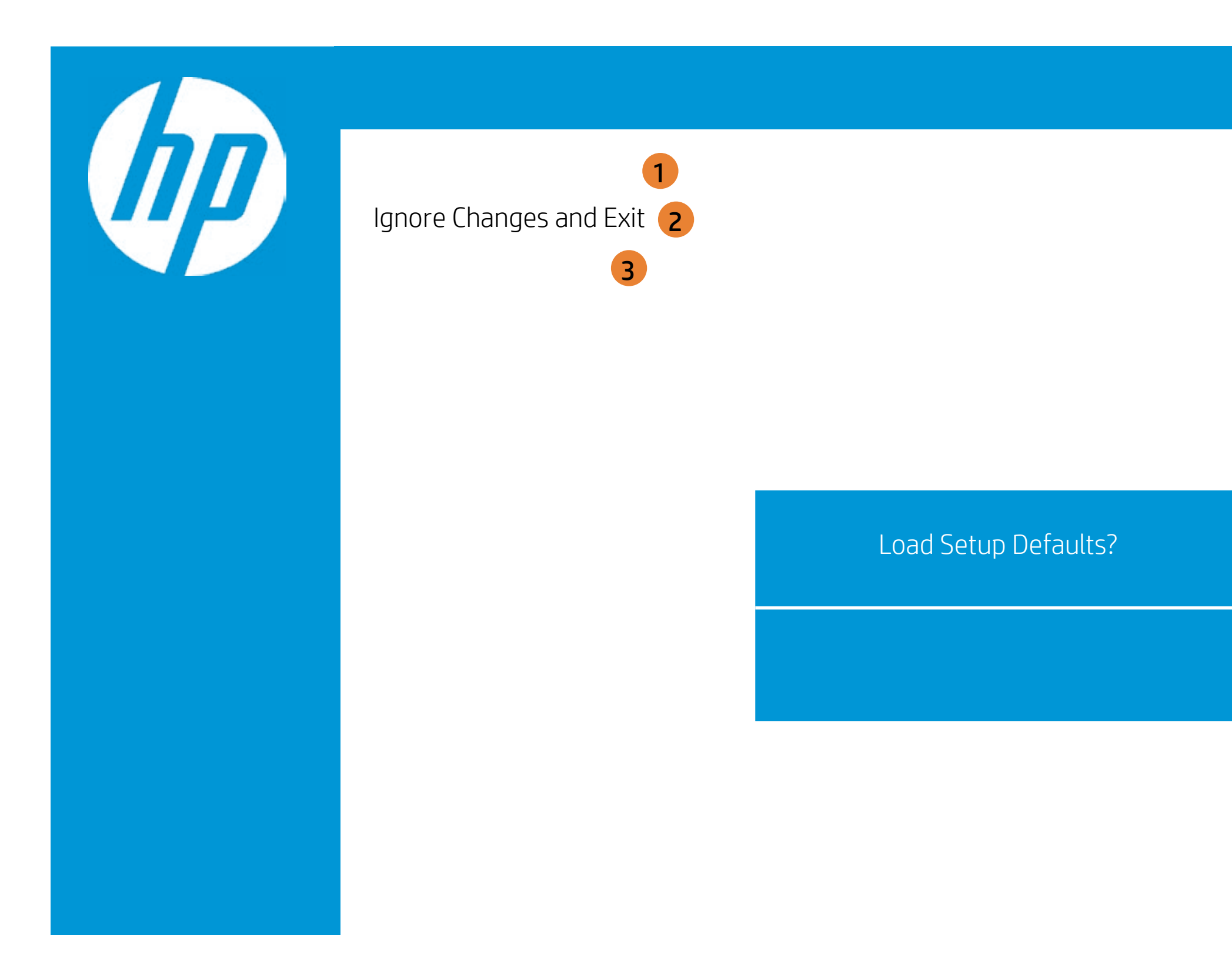

| Exit |                                                     |
|------|-----------------------------------------------------|
|      | Item Specific Help                                  |
|      | 1. Exit System Setup and save your changes to CMOS. |
|      | 2. Exit utility without saving Setup data to CMOS.  |
|      | 3. Load default values for all SETUP items.         |
|      |                                                     |
|      |                                                     |
|      |                                                     |
|      |                                                     |